Ver 10.1 19.03.11

## **엑셀일괄업로드** 사용자 매뉴얼

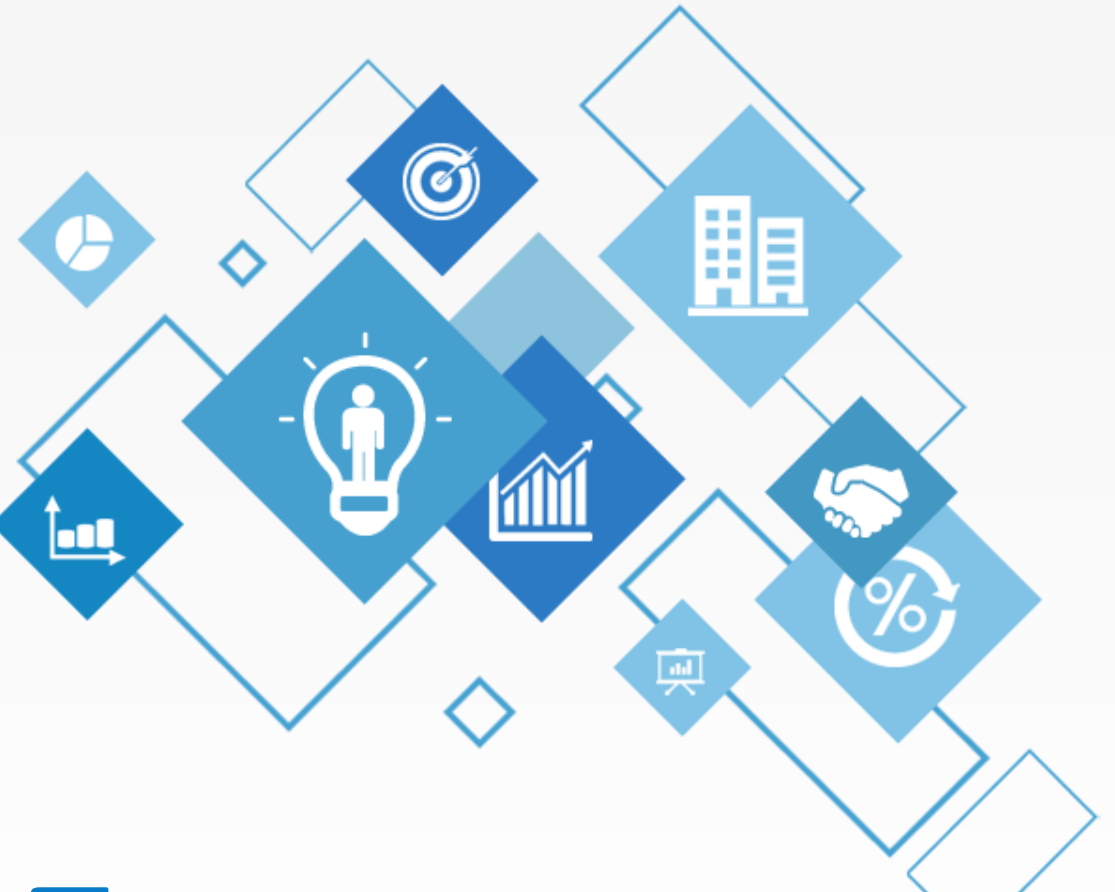

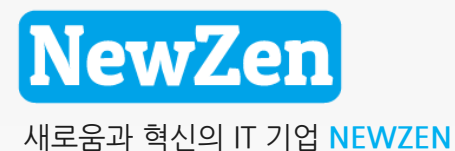

### 새로움과 혁신의 IT 기업 뉴젠 NewZen

목 차

| <b>대/중/소분류일괄등록</b> ·········03                       | <b>받을어음일괄등록</b> ····· 34                            |
|------------------------------------------------------|-----------------------------------------------------|
| 물품정보일괄등록 · · · · · · · · · · · · · · 08              | <b>지급어음일괄등록</b> ····· 35                            |
| BOM일괄등록 ····· 14                                     | <b>회계전표일괄등록</b> ····· 36                            |
| <b>거래처정보일괄등록</b> · · · · · · · · · · · · · · · 16    | <b>생산자재청구일괄등록</b> ······ 37                         |
| <b>주문서/출고서일괄등록</b> · · · · · · · · · · · · 19        | <b>일반자재청구일괄등록</b> ······ 39                         |
| <b>발주서/입고서일괄등록</b> · · · · · · · · · · · · 22        | <b>e-세로 일괄등록</b> · · · · · · · · · · · · · · · · 40 |
| <b>명함일괄등록</b> ····· 25                               | <b>견적서일괄등록</b> · · · · · · · · · · · · · · · · · 41 |
| <b>재고조정일괄등록</b> ····· 27                             |                                                     |
| <b>입금/출금일괄등록</b> ····· 30                            |                                                     |
| <b>고객정보일괄등록</b> ···································· |                                                     |

새로움과 혁신의 IT 기업 뉴젠 NewZen

пC

### 1. 대/중/소분류 일괄등록

D

## **1. 대/중/소분류일괄등록** 1-1 품목군 일괄업로드

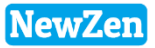

#### ● 메뉴위치 : 엑셀자료등록 〉 대/중/소분류 일괄등록 〉 품목군일괄업로드 탭

대량의 품목군을 엑셀로 일괄 업로드 하는 메뉴로, 등록한 품목군은 기준정보관리 → 물품관리 → 품목군등록 메뉴에서 확인 가능합니다.

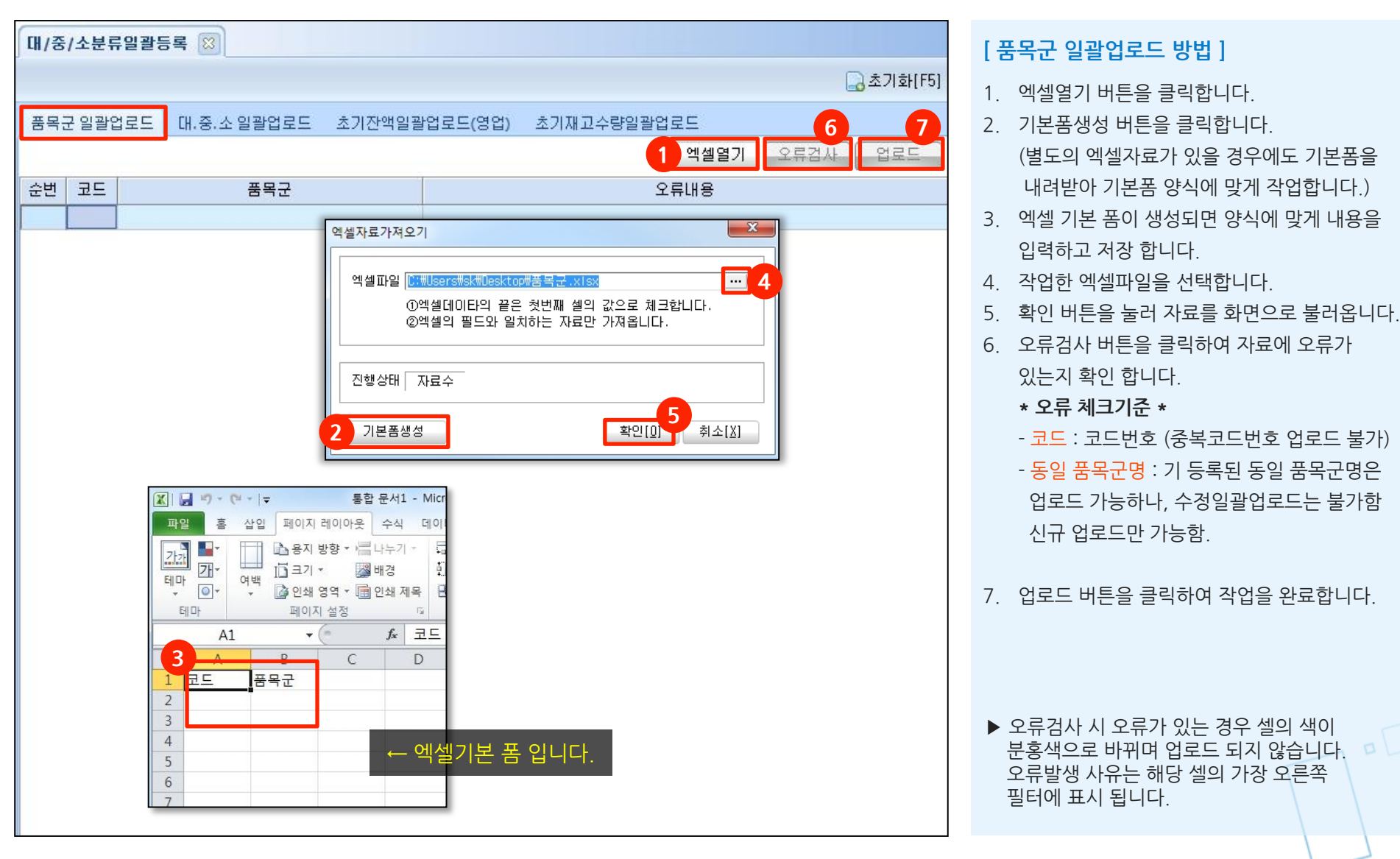

### 1. 대/중/소분류일괄등록 1-2 대/중/소 일괄업로드

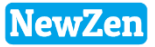

#### ● 메뉴위치 : 엑셀자료등록 〉 대/중/소분류 일괄등록 〉 대/중/소 일괄업로드 탭

대/중/소 분류를 엑셀로 일괄 업로드 하는 메뉴로, 등록한 분류는 [기준정보관리] → [물품관리] → [물품분류등록] 메뉴에서 확인 가능합니다.

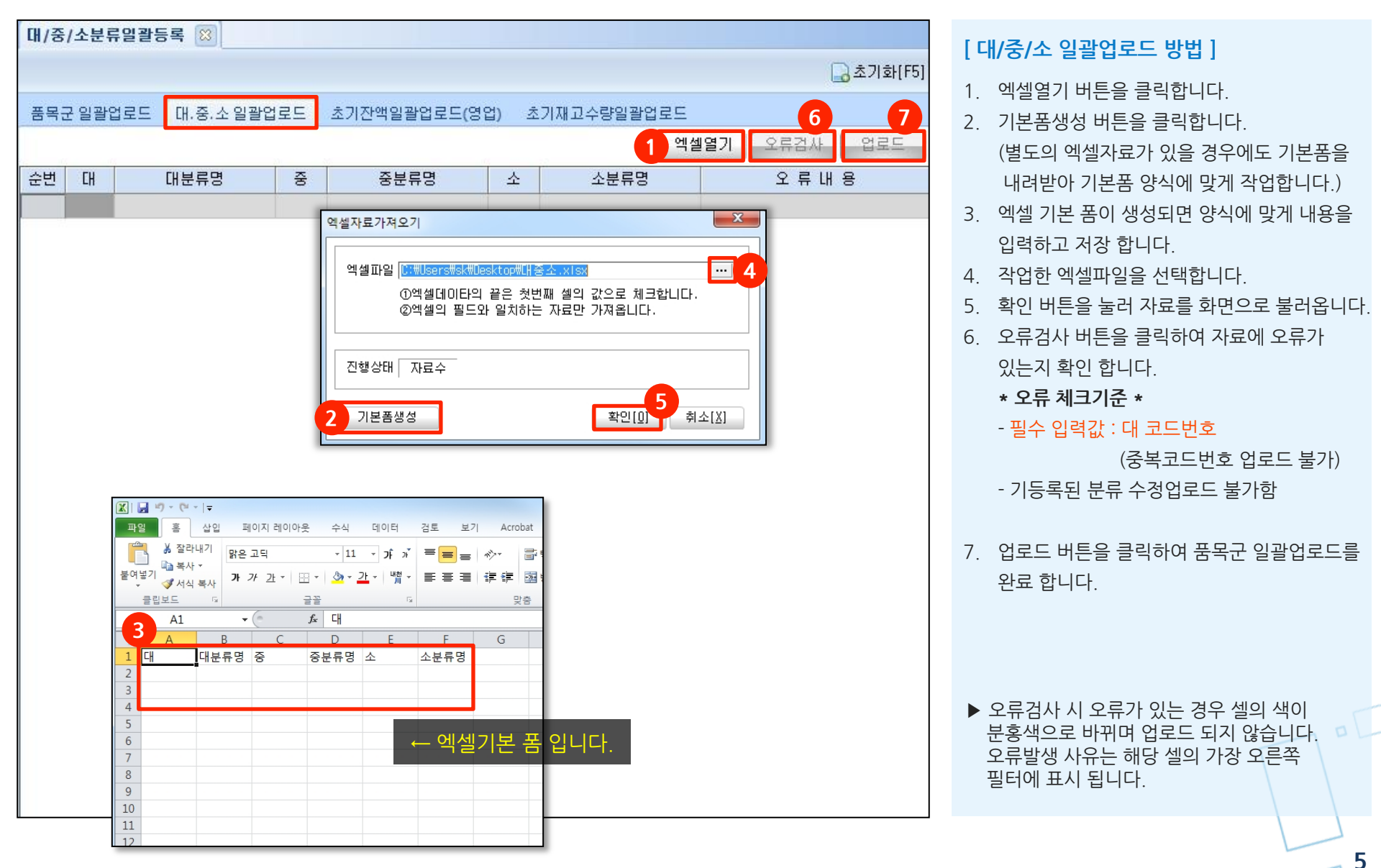

#### 1. 대/중/소분류일괄등록 1-3 초기잔액일괄업로드(영업)

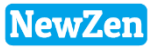

6

### ● 메뉴위치 : 엑셀자료등록 〉 대/중/소분류 일괄등록 〉 **초기잔액 일괄업로드 탭**

거래처별 초기잔액을 엑셀로 일괄 업로드하는 메뉴로, 등록한 초기잔액은 영업/구매자재/재고 → 수금결제관리 → 기초정보등록 → 초기잔액등록 메뉴에서 확인 가능합니다. (회계관리 모듈과는 무관합니다.)

| · · · · · · · · · · · · · · · · · · ·                                                                                                    |                                                                                                    |
|----------------------------------------------------------------------------------------------------|----------------------------------------------------------------------------------------------------|
| 품목군 일괄업로드     대.중.소 일괄업로드     초기잔액일괄업로드(영업)     초기재고수량일괄업로드     6     7       적용년도     2019 ÷     구분:0-매출, 1-매입     1     엑셀열기     오류검사     업로드                                                                                                    | <ol> <li>엑셀열기 버튼을 클릭합니다.</li> <li>기본폼생성 버튼을 클릭합니다.</li> <li>(변도이 에세자르가 이은 겨우에도 기보포유</li> </ol>                                                                                                    |
| 전 구분 코드       가래처양       금액       비고       오류메세지         역설파일       면영문 기억 기억       약설파일       대 여성파일       모등 체 취업         역설파일       에성파일       모등 체 취업       대 여성파일       대 여성파일       대 여성파일         역설파일       에성파일       모등 체 취업       대 여성파일       대 여성파일 | <ul> <li>(별도의 엑셀자료가 있을 경우에도 기본폼을<br/>내려받아 기본폼 양식에 맞게 작업합니다.)</li> <li>3. 엑셀 기본 폼이 생성되면 양식에 맞게 내용을<br/>입력하고 저장 합니다.</li> <li>4. 작업한 엑셀파일을 선택합니다.</li> <li>5. 확인 버튼을 눌러 자료를 화면으로 불러옵니다</li> <li>6. 오류검사 버튼을 클릭하여 자료에 오류가<br/>있는지 확인 합니다.</li> <li>* 오류 체크기준 * <ul> <li>필수 입력값</li> <li>: 구분 = (0: 매출 , 1: 매입)<br/>거래처코드 또는 거래처명 필수 입력</li> <li>- 금액을 0 또는 공란으로 두고 업로드 할 경우<br/>초기잔액을 0으로 인식합니다.</li> <li>- 기존 거래처 초기잔액 수정 일괄업로드 가능<br/>(기존 자료에 덮어 씌워짐)</li> </ul> </li> <li>7. 업로드 버튼을 클릭하여 작업을 완료합니다.</li> </ul> |

## 1. 대/중/소분류일괄등록 1-4 초기재고수량일괄업로드

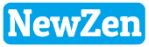

### 메뉴위치 : 엑셀자료등록 > 대/중/소분류 일괄등록 > 초기재고수량 일괄업로드 탭

물품의 초기재고수량을 엑셀로 일괄 업로드하는 메뉴로, 등록한 초기재고는 영업/구매자재/재고 → 재고관리 → 기초정보등록 → 초기재고수량등록 메뉴에서 확인 가능합니다.

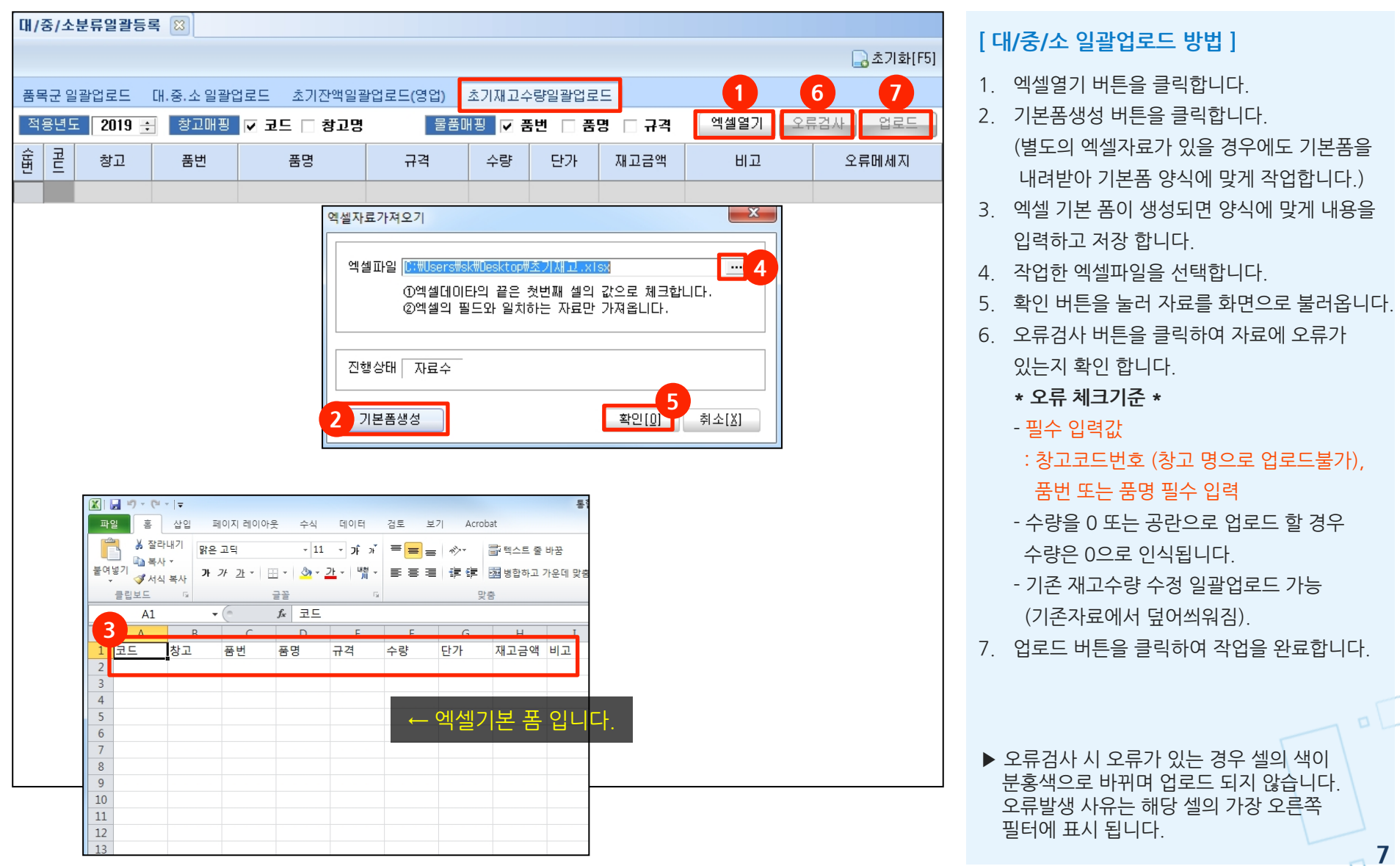

새로움과 혁신의 IT 기업 뉴젠 NewZen

пC

### 2. 물품정보 일괄등록

## 2. 물품정보 일괄등록 1-1 품목일괄추가

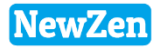

### ● 메뉴위치 : 엑셀자료등록 〉 물품정보 일괄등록 〉 **품목일괄추가 탭**

대량의 물품정보를 엑셀로 일괄 업로드 하는 메뉴로, 등록한 물품은 기준정보관리 → 물품등록 메뉴에서 확인 가능합니다.

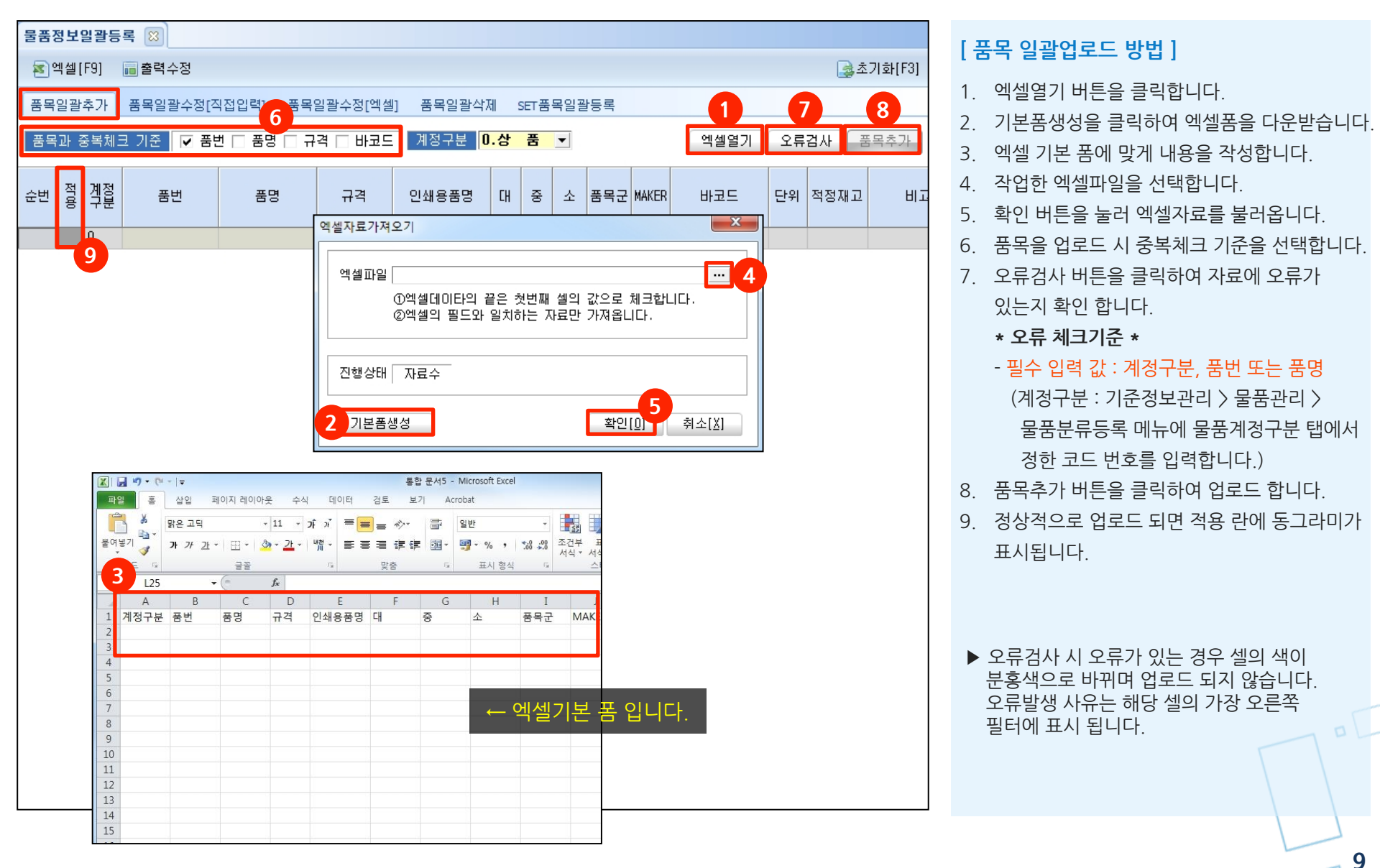

## **2. 물품정보 일괄등록** 1-2 품목일괄수정[직접입력]

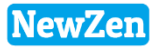

10

#### ● 메뉴위치 : 엑셀자료등록 〉 물품정보 일괄등록 〉 품목일괄수정[직접입력] 탭

엑셀작업을 거치치 않고, 등록기간에 있는 물품을 조회 하여 다량의 물품정보를 직접 수정하고 즉시 반영하는 메뉴 있습니다.

| 물품       | 정보                                                        | 일괄등                | 록 🙁          |                   |                 |                 |     |    |     |     |   |         |        |    |
|----------|-----------------------------------------------------------|--------------------|--------------|-------------------|-----------------|-----------------|-----|----|-----|-----|---|---------|--------|----|
| <b>8</b> | 엑셀[                                                       | [F9]               | 💼 출력수정       |                   |                 |                 |     |    |     |     |   | 2 🗟     | ;초기화[F | 3] |
| 품목       | 일괄                                                        | ·추가                | 품목일괄수정[직     | [접입력] 품목일괄수정      | 성[엑셀] 품목일괼      | 삭제 SET품목을       | 일괄등 | 록  |     |     |   |         |        |    |
|          | 로기                                                        | 21 201             | 8-01-01 🔻 브타 | < 금년 >            | 품 목             |                 |     |    |     |     |   |         | 스정바연   | ٦  |
|          | 721                                                       | 201                | 8-12-31 🗸 까지 | < 금월 >            | 품명              |                 |     |    |     |     |   | <b></b> | TOLO   |    |
|          |                                                           |                    |              |                   |                 |                 |     |    |     |     |   |         |        |    |
| 순번       | 번 <mark>ਨ</mark> <u>계절</u> 품번 품명 규격 인쇄용품명 대 중 소 품목군 MAKER |                    |              |                   |                 |                 |     |    | 바코드 | 입고단 | Î |         |        |    |
| 1        |                                                           | 3.제                |              |                   |                 |                 |     |    |     |     |   |         |        | =  |
| 2        |                                                           | 3.제                |              |                   |                 |                 |     |    |     |     |   |         |        |    |
| 3        |                                                           | 3.제                | 0001         | 이벤트생산             |                 |                 |     |    |     |     |   |         |        |    |
| 4        |                                                           | <mark>4.</mark> 반저 | 0010         | CMS GREEN CAP     | 200PCS          | CMS GREEN CAP   | 13  | 11 | 11  |     |   |         |        |    |
| 5        |                                                           | 0.상                | 0823_2       | 0823_2            |                 | 0823_1          |     |    |     |     |   |         |        |    |
| 2        |                                                           | 0.상                | 0823_3       | 0823_3            |                 | 0823_3          |     |    |     |     |   |         |        |    |
|          | ٠                                                         | 0.상                | 1            | 오렌지-봉지            |                 | 오렌지-봉지          | 09  | 01 | 02  | 4   |   |         | KG     |    |
| 8        | ٠                                                         | 2.부지               | 1001         | CC58C CROWN 갑     | 갑               | CC58C CROWN     | 09  | 01 | 02  | 14  |   |         |        |    |
| 9        | ٠                                                         | 2.부지               | 1002         | CC58C ROCKRIVER 갑 | 갑               | CC58C ROCKRIVER | 09  | 01 | 02  | 14  |   |         |        |    |
| 10       | ٠                                                         | 2.부지               | 1003         | CC58C SP 갑        | 갑               | CC58C SP 갑      | 09  | 11 | 01  |     |   |         |        |    |
| - 11     | ٠                                                         | 0.상                | 12313123123  | 오일                | 1갤론             | 오일              | 08  | 01 |     | 1   |   |         |        |    |
| 12       | ٠                                                         | 0.상                | 18001        | 로스팅원두             | 9               | 로스팅원두           | 01  | 01 |     |     |   |         |        |    |
| 13       | ٠                                                         | 0.상                | 1807090001   | 23213123123124    | 124124214214312 | 23213123123124  |     | 01 |     |     |   |         |        |    |
| 14       |                                                           | 0.상                | 1807090002   | 12345             |                 | 12345           |     |    |     |     |   |         |        |    |
| 15       |                                                           | <mark>1.원</mark> 지 | 1807100001   | 드론_프로펠러           |                 | 드론제품            |     |    |     |     |   |         |        |    |
| 16       |                                                           | <mark>1.원</mark> 지 | 1807100002   | 드론_카메라            |                 | 드론_카메라          |     |    |     |     |   |         |        |    |
| 17       |                                                           | <mark>4.</mark> 반저 | 1807100003   | 드론_본체             |                 | 드론_본체           |     |    |     |     |   |         |        |    |
| 18       |                                                           | 3.제                | 1807100004   | 드론 🗛              | 23 * 10 * 45    | 드론 A            | 12  | 10 | 20  | 7   |   |         | EA     |    |
| 19       |                                                           | <mark>4.</mark> 반저 | 1807100006   | 외주_드론_본체          |                 | 외주_드론_본체        |     |    |     |     |   |         |        |    |
| 20       |                                                           | 0.상                | 1807160001   | 사과                |                 | 수박              |     |    |     |     |   |         | KG     |    |
| 21       |                                                           | 0.상                | 1807160002   | 사과 B급             | 도매              | 사과 B급           |     |    |     |     |   |         | KG     |    |
| 22       |                                                           | 0.상                | 1807180001   | 수박 А              |                 | 수박 А            |     |    |     | 5   |   |         | KG     |    |
| 23       |                                                           | 0.상                | 1807180002   | 수박 B              |                 | 수박 B            |     |    |     | 5   |   |         | KG     |    |
| 24       |                                                           | 0.상                | 1807190001   | 오렌지-벌크            |                 | 오렌지-벌크          |     |    |     | 4   |   |         | KG     |    |
| 25       |                                                           | 0.상                | 1808090001   | 장갑                | A               | 장갑              |     |    |     |     |   |         |        |    |
| 26       |                                                           | 0.상                | 1808190001   | 뉴젠ERP             |                 | 뉴젠ERP회계모듈       |     |    |     |     |   |         |        |    |
| 27       |                                                           | 0.상                | 1808190002   | 뉴젠ERP유지보수비        |                 | 뉴젠ERP유지보수       |     |    |     |     |   |         |        |    |
| 28       |                                                           | 0.상                | 1808190003   | 베어링               |                 | 베어링             |     |    |     |     |   |         |        |    |
| 29       |                                                           | 0.상                | 1808210001   | 재고테스트물품           |                 | 재고테스트물품         |     |    |     |     |   |         |        |    |

#### [품목일괄수정[직접입력] 방법]

- 1. 조회 기간을 선택합니다.
- 2. 초기화 버튼을 클릭하면 물품이 조회 됩니다.
- 수정을 원하는 물품의 셀에서 내용을 수정하면 '수정' 셀에 모양이 표시됩니다.
- 4. 수정반영을 눌러 수정사항을 즉시 반영합니다.

## **2. 물품정보 일괄등록** 1-3 품목일괄수정[엑셀]

### • 메뉴위치 : 엑셀자료등록 > 물품정보 일괄등록 > 품목일괄수정[엑셀] 탭

기존에 등록되어 있는 다수의 물품의 내용을 수정 시 엑셀로 일괄 업로드하여 수정 할때 사용하는 메뉴입니다.

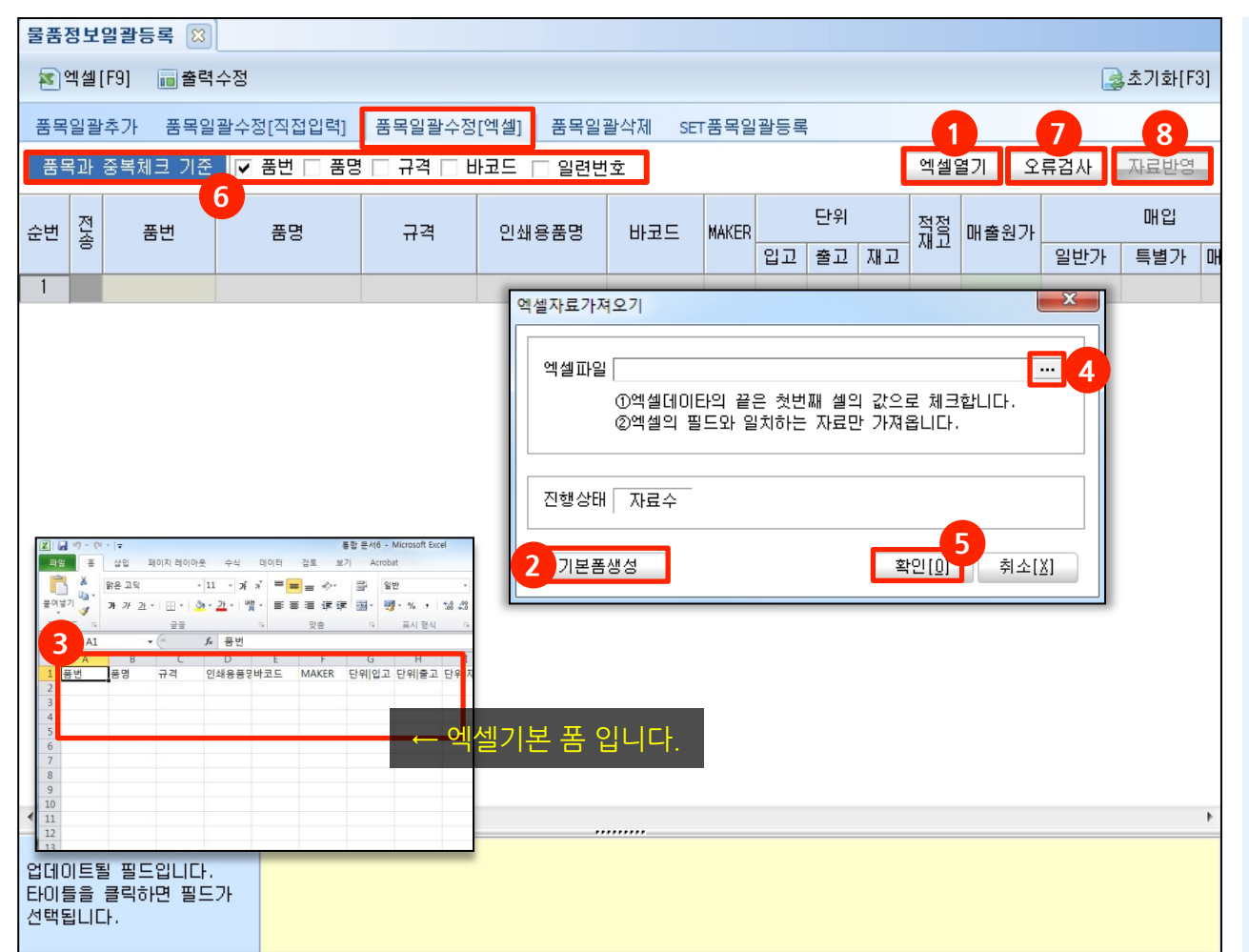

### [품목일괄수정[엑셀] 방법]

- 1. 엑셀열기 버튼을 클릭합니다.
- 2. 기본폼생성 버튼을 클릭해 엑셀폼을 다운받습니다.

NewZen

- 3. 엑셀 폼에 수정할 내용을 입력합니다.
- 4. 작업한 엑셀파일을 선택합니다.
- 5. 확인버튼을 눌러 자료를 화면으로 불러옵니다.
- 6. 자료 오류검사 전 무엇을 기준으로 오류검사를 할 것 인지 중복체크 기준을 선택합니다.
- 오류검사 버튼을 클릭하여 오류 검사를 합니다.
   오류가 있는 경우 셀의 색이 분홍색으로 바뀌며 사유는 해당 셀의 가장 오른쪽에 표시 됩니다.
- 8. 자료반영 버튼을 클릭하여 수정사항을 반영합니다.

## 2. 물품정보 일괄등록 1-4 품목일괄삭제

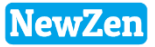

#### ● 메뉴위치 : 엑셀자료등록 〉 물품정보 일괄등록 〉 **품목일괄삭제 탭**

대량의 물품을 삭제해야 할 경우 해당 메뉴에서 일괄 삭제 할 수 있습니다.

| 물품       | 물품정보일괄등록 🖾 |            |           |     |             |                   |             |                   |    |    |    |     |       |              |         |
|----------|------------|------------|-----------|-----|-------------|-------------------|-------------|-------------------|----|----|----|-----|-------|--------------|---------|
| <b>S</b> | 벡셀         | [F9]       |           |     |             |                   |             |                   |    |    |    |     |       | 2            | 초기화[F3] |
|          |            |            |           |     |             |                   |             | _                 |    |    |    |     |       |              |         |
| 품목       | 일괼         | <u></u> 추가 | 품목        | 루일골 | ·수정[직접입력]   | 품목일괄수정[엑셀]        | ] 품목일괄식     | '제 SET품목일괄등       | 록  |    |    |     |       |              |         |
|          | ·록7        | 1간 201     | 19-03     | -19 | ▼ 부터 < 금!   | <u>=</u> >        | 품목          |                   |    |    |    |     |       | ··· -        | !괄삭제    |
|          |            | 201        | 19-03     | -19 | - 까지 🔜 금종   | 2 >               | <br>품명      | •                 |    |    |    |     |       | ₩ ▼ <b>-</b> |         |
| + 7      | INI        | ধ স        | тM        | ні  | L용이 아되 폭동   | 르마 사계할 스 이것       | LITL        | 1                 |    |    |    |     |       |              |         |
|          |            |            | II. 011 1 |     | 180 22 8-   | 기간 기체할 두 ᆻ티       | 444.        |                   |    |    |    |     |       |              |         |
| 순번       |            | 계정<br>구분   | 상<br>용    | 쟆   | 품번          | 품명                | 규격          | 인쇄용품명             | CH | 중  | 소  | 품목군 | MAKER | 바코드          | 입고      |
| 1        |            | 3          | 여         | 부   |             |                   |             |                   |    |    |    |     |       |              | =       |
| 2        |            | 1          | 부         | 여   |             | 천                 |             | 천                 | 01 | 01 |    | 01  |       |              |         |
| 3        | ~          | 3          | 여         | 부   |             |                   |             |                   |    |    |    |     |       |              |         |
| 4        | •          | 3          | 여         | 부   |             |                   |             |                   |    |    |    |     |       |              |         |
| 3        | Y          | 3          | 여         | 부   |             |                   |             |                   |    |    |    |     |       |              |         |
| 6        |            | 3          | 여         | 여   | 0002        | HV-1444           | BLUE        | HV-444            |    |    |    |     |       |              |         |
| 7        |            | 4          | 여         | 여   | 0010        | CMS GREEN CAP     | 200PCS      | CMS GREEN CAP     | 13 | 11 | 11 |     |       |              |         |
| 8        |            | 0          | 여         | 며   | 1           | 1                 | 1           | 1                 |    |    |    |     |       | 1            |         |
| 9        |            | 0          | 여         | 며   | 1           | 오렌지-봉지            |             | 오렌지-봉지            | 09 | 01 | 02 | 4   |       |              | KG      |
| 10       |            | 2          | 여         | 여   | 1002        | CC58C ROCKRIVER 갑 | 갑           | CC58C ROCKRIVER 갑 | 09 | 01 | 02 | 14  |       |              |         |
| 11       | ~          | 3          | 부         | 부   | 100425      | 은이 프로젝트           |             |                   |    |    |    |     |       |              |         |
| 12       | ~          | 0          | 여         | 여   | 101023_07   | 열처리부재료2           |             | 열처리부재료2           |    |    |    | UC  |       |              |         |
| 13       | ~          | 0          | 여         | 여   | 1104014     | 밀감(캔)             | 830g/캔, 24캔 | 밀감(캔)             |    |    |    |     |       |              |         |
| 14       | •          | 0          | 여         | 여   | 1104150     | 밀가루(강력)           | (주)대한제분,    | 밀가루(강력)           |    |    |    |     |       |              |         |
| 15       | <b>v</b>   | 0          | 여         | 여   | 1104151     | 밀가루(중력)           | (주)대한제분,    | 밀가루(중력)           |    |    |    |     |       |              |         |
| 16       |            | 3          | 여         | 부   | 111         | test              |             |                   |    |    |    |     |       |              |         |
| 17       |            | 0          | 부         | 여   | 111000      | 테스트00             |             | 테스트00             |    |    |    |     |       |              |         |
| 18       |            | 5          | 여         | 여   | 1201009     | ?흰 쓰레기봉투(특[       | 브랜드:한일회     |                   | 06 | 01 | 01 |     |       |              |         |
| 19       |            | 0          | 여         | 여   | 12313123123 | 오일                | 1갤론         | 오일                | 08 | 01 |    | 1   |       |              |         |
| 20       |            | 6          | 여         | 부   | 123456      | DFPVC             | 56"         | DFPAC             | 08 | 01 |    |     |       |              | YD      |
| 21       |            | 0          | 여         | 여   | 13103004    | 재봉실2              |             | 재봉실               |    |    |    |     |       |              |         |
| 22       |            | 4          | 며         | 며   | 1502090003  | 천장단열벽지            | 2.5T 애플민트   | 천장단열벽지            |    |    |    |     |       |              |         |
| 23       |            | 4          | 며         | 며   | 1502090004  | 천장단열벽지            | 2.5T 애플민트   | 천장단열벽지            |    |    |    |     |       |              |         |

### [품목일괄삭제 방법]

#### 1. 물품의 등록 기간을 선택합니다.

- (기간제한 없이 전 물품을 검색할 때는 등록기간에 체크를 해제하면 됩니다.)
- 2. 초기화 버튼을 클릭하여 조회 합니다.
- 3. 삭제할 물품을 체크하여 선택합니다.
- 4. 일괄삭제 버튼을 클릭하여 자료를 삭제 합니다.

## 2. 물품정보 일괄등록 1-5 SET품목일괄등록

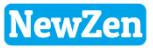

### ● 메뉴위치 : 엑셀자료등록 〉 물품정보 일괄등록 〉 SET품목일괄등록 탭

SET 품목을 일괄등록 할 경우 사용하는 메뉴 입니다.

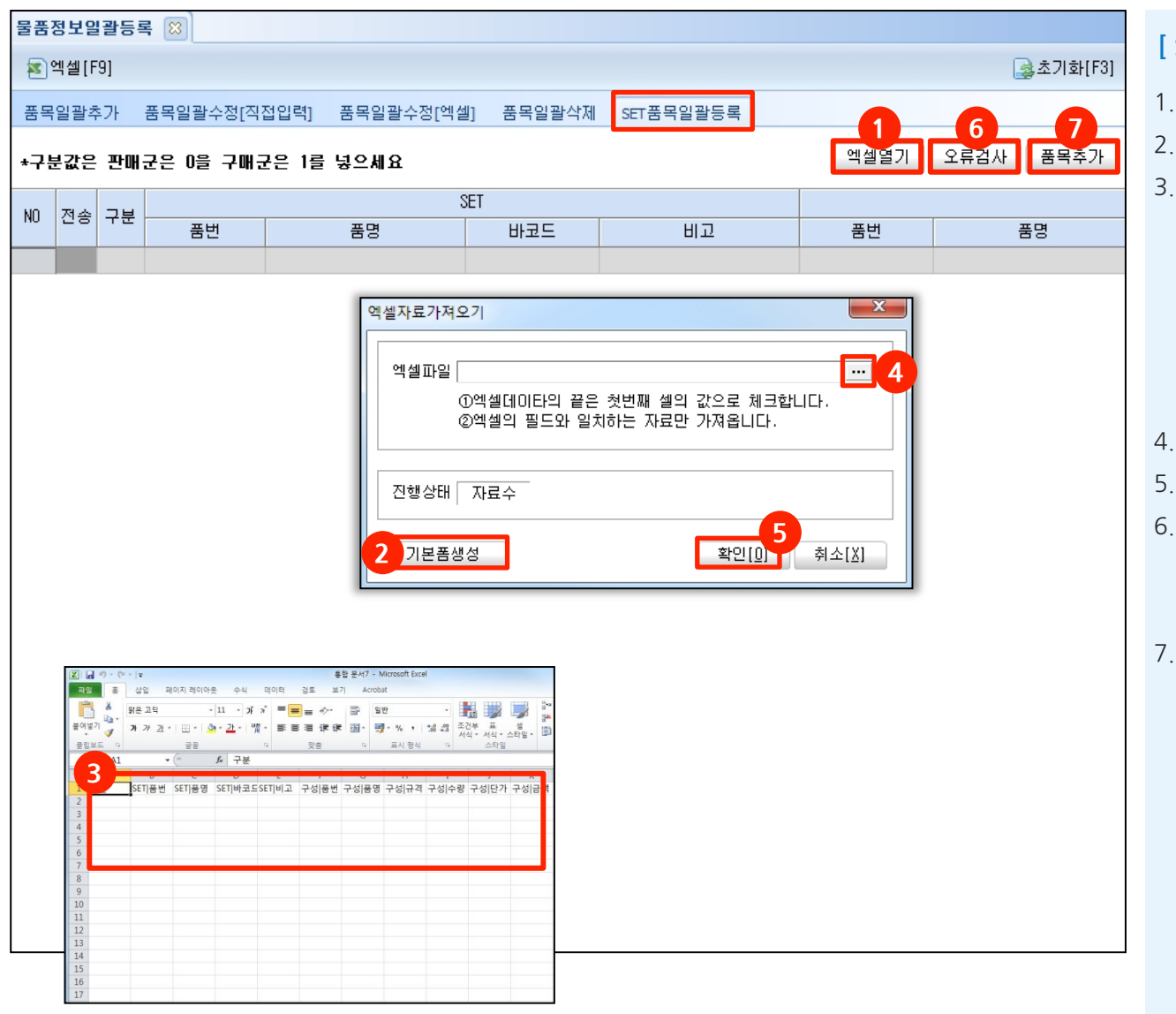

#### [SET품목일괄등록 방법]

- 1. 엑셀열기 버튼을 클릭합니다.
- 2. 기본폼생성 버튼을 눌러 엑셀폼을 다운받습니다.
- 3. 다운받은 엑셀 폼에 내용을 입력합니다.

\* 필수 입력 값 \*

: 구분, SET품번 (품명으로 업로드 불가),

#### 구성품번 또는 구성품명

수량을 0 또는 공란으로 업로드 할 경우 수량은 0으로 인식합니다.

- 4. 작업한 엑셀파일을 선택합니다.
- 5. 확인 버튼을 눌러 엑셀자료를 화면으로 불러옵니다.
- 6. 불러온 엑셀자료에 대해 오류검사를 합니다.
  - (기존 SET품목 수정 일괄업로드는 불가함
  - 신규 업로드만 가능함)
- 7. 품목추가 버튼을 클릭하여 SET품목을 추가 합니다.

새로움과 혁신의 IT 기업 뉴젠 NewZen

пC

### 3. BOM일괄등록

D

## 3. BOM일괄등록

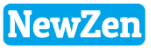

#### • 메뉴위치 : 엑셀자료등록 > BOM일괄등록

대량의 BOM을 엑셀로 일괄 등록하는 메뉴로, 등록한 BOM은 기준정보관리 → 물품관리 → BOM등록 메뉴에서 확인 가능합니다.

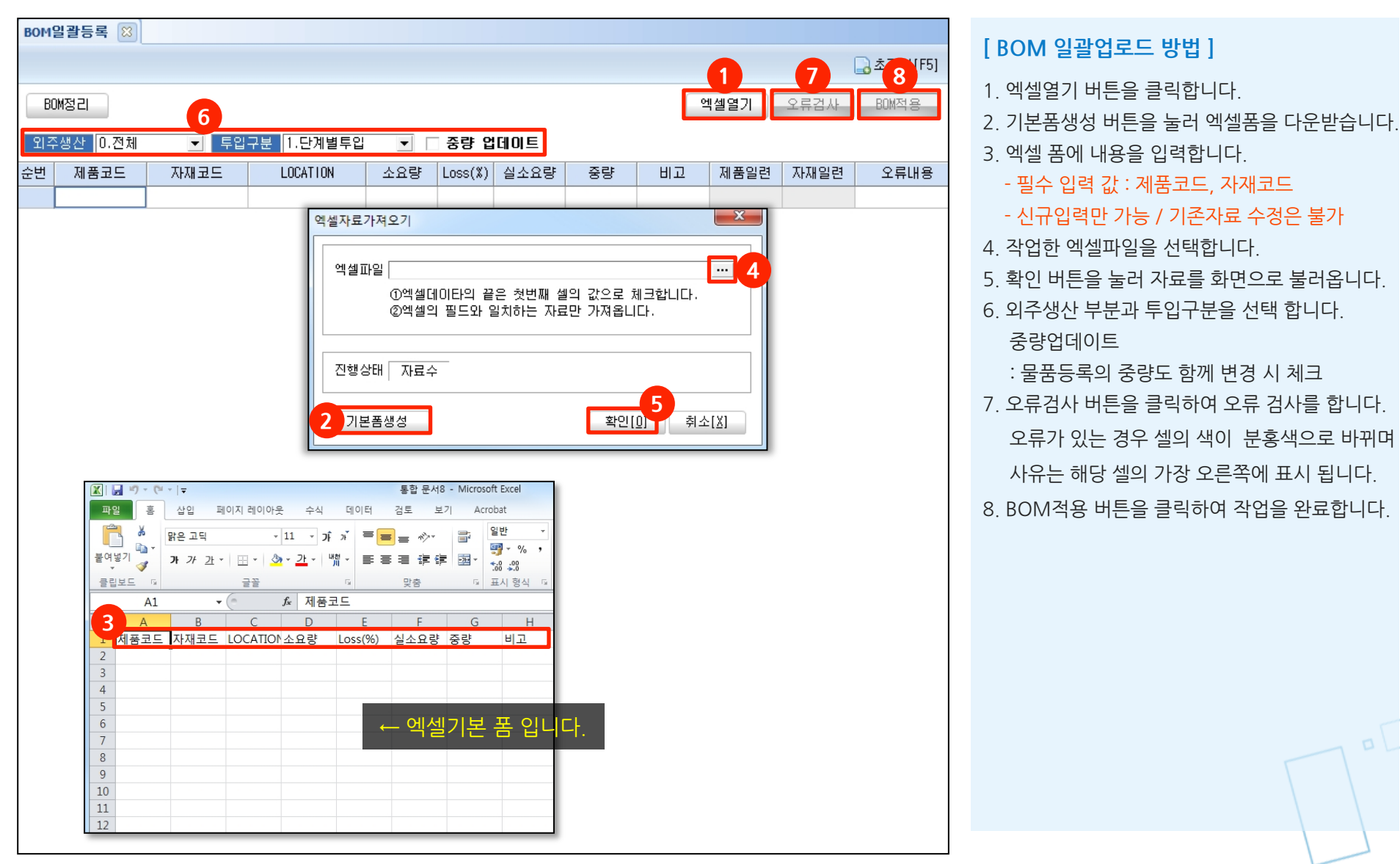

새로움과 혁신의 IT 기업 뉴젠 NewZen

### 4. 거래처정보 일괄등록

Ø

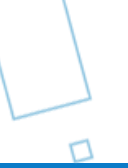

пC

## 4. 거래처정보일괄등록 1-1 거래처일괄추가

다수의 거래처정보를 등록 시 엑셀로 일괄 업로드하는 메뉴로, 등록한 자료는 기준정보관리 → 거래처관리 → 거래처등록 메뉴에서 확인 가능합니다.

NewZen

\_17

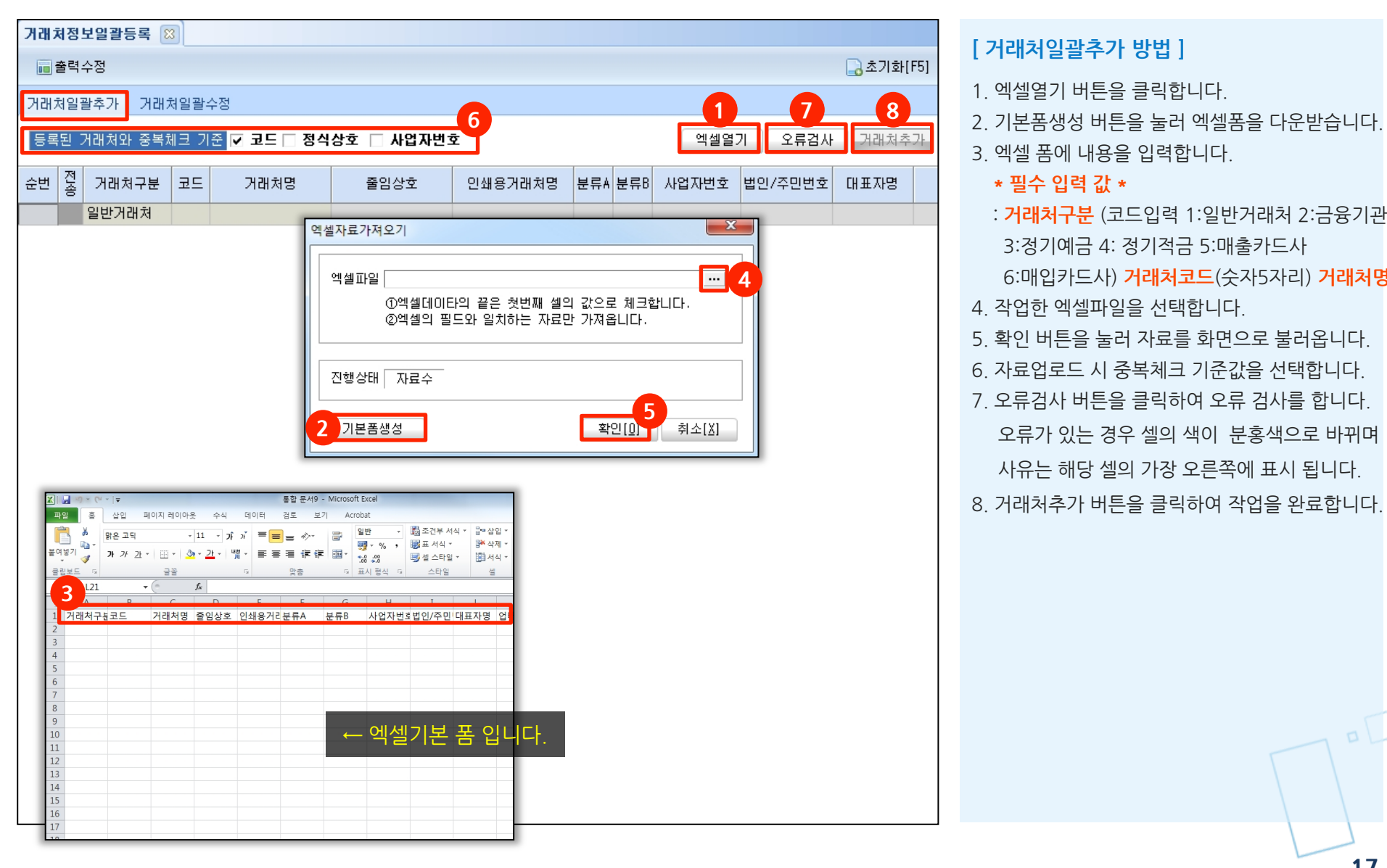

## 4. 거래처정보일괄등록 1-2 거래처일괄수정

### • 메뉴위치 : 엑셀자료등록 > 거래처정보일괄등록 > 거래처 일괄수정 탭

다수의 거래처 내용을 일괄 수정할 때 사용하는 메뉴로, 수정한 자료는 기준정보관리 → 거래처관리 → 거래처등록 메뉴에서 확인 가능합니다.

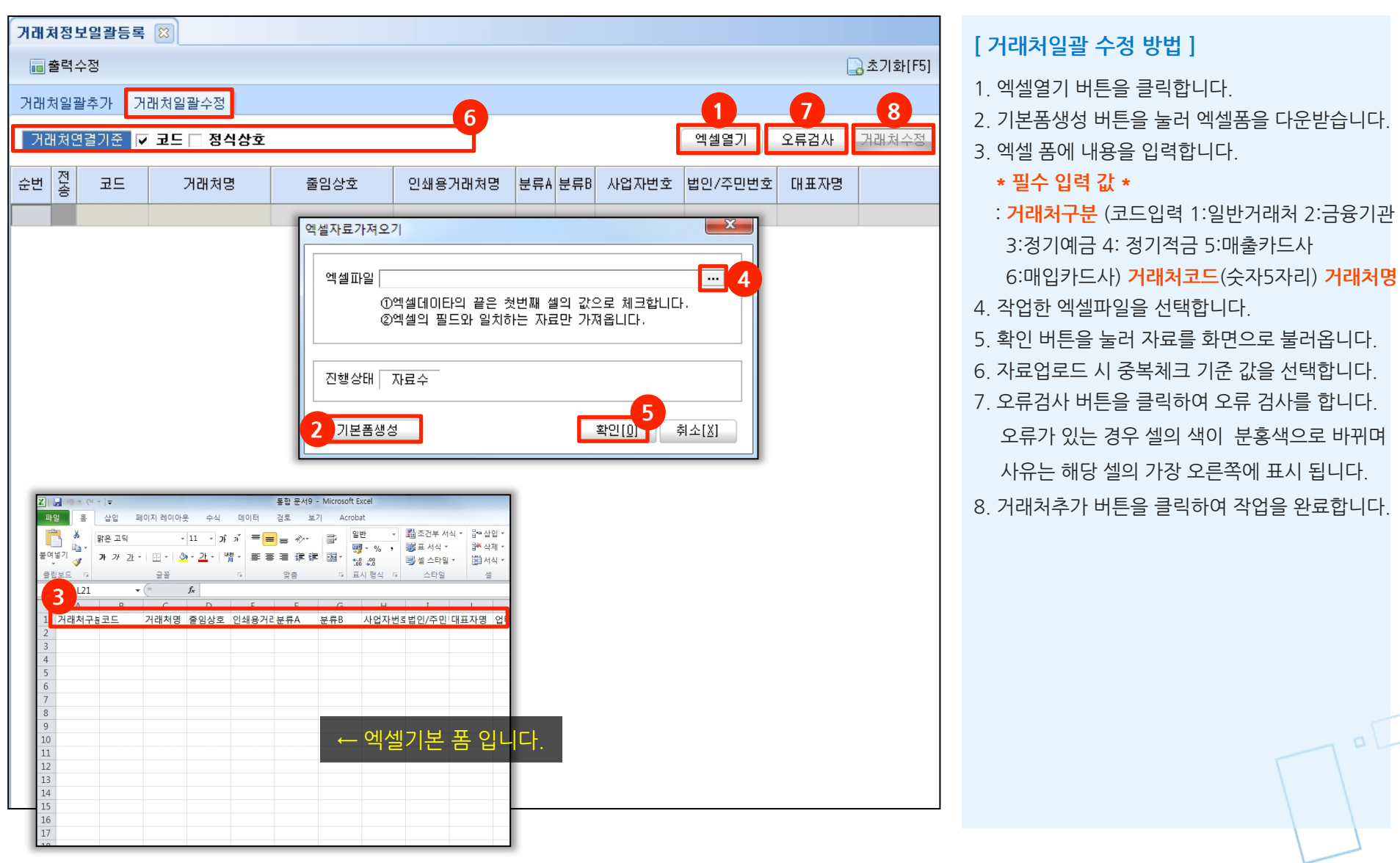

5. 주문서/출고서 일괄등록

D

пC

새로움과 혁신의 IT 기업 뉴젠 NewZen

### 5. 주문서/출고서 일괄등록 1-1 명칭안내

#### ● 메뉴위치 : 엑셀자료등록 > **주문서/출고서 일괄등록**

각 거래처별 주문서 및 출고서를 일괄 등록하여 사용할 수 있습니다. 일괄 등록 작업을 수행하기 전 반드시 거래처정보와 물품정보가 등록 되어야 합니다. 등록한 전표는 영업/구매자재/재고 → 영업판매 → 주문서,출고서등록 메뉴에서 확인 가능합니다.

| 주문서/출고서일괄등록 🖾                                                                                                    |                                                                                              |                                                                               |                                                                                            |                                                              |                                          |         |
|----------------------------------------------------------------------------------------------------|----------------------------------------------------------------------------------------------|-------------------------------------------------------------------------------|--------------------------------------------------------------------------------------------|--------------------------------------------------------------|------------------------------------------|---------|
|                                                                                                    |                                                                                              |                                                                               |                                                                                            |                                                              |                                          | 초기화[F5] |
|                                                                                                    |                                                                                              | 엑셀                                                                            | 열기 금액재계산 오                                                                                 | 류검사 주문서                                                      | 에 적용 출고/                                 | 서에 적용   |
| 전표구분       일반        품목매칭조건       품         처리구분       과 세        거래처매칭조건       코         재고창고       원자재        현장매칭조건       코         수불코드       판 매        금액계산방식       단         생성조건       주문일자/거래처/P0 N0별 생성       단가적용       단         비고내용       엑셀 1 | 번 ☑ 품명 ☑ 규격<br>드 ☑ 정식상호<br>드 ☑ 현장명 □ 현경<br>가에 VAT포함<br>가재적용(선택시에 역<br>업로드                    | □ 바코드<br>장담당자 □<br>백셸상에 단기                                                    | ] 현장담당H.P □ 매칭하지<br>가를 무시하고 매출자동단기                                                         | 입<br>집<br>신 않음<br>난영)                                        | 력부서 관리부서<br>력사원 김뉴젠                      | •       |
| 순번 전송 출고 주문일자 PO NO 코드                                                                                                    | 거래처명                                                                                         | 현장코드                                                                          | 현장명                                                                                        | 현장담당자                                                        | 현장담당자HP                                  | 품번      |
|                                                                                                    |                                                                                              |                                                                               |                                                                                            |                                                              |                                          |         |
| <ul> <li>전표구분 : 일반 및 외자로 전표를 구분합니다.</li> <li>처리구분 : 과세, 영세, 면세로 구분합니다.</li> <li>재고창고 : 각 재고창고별 주문서 및 출고서를 구분합니다.</li> <li>수불코드 : 수불코드별로 검색합니다.</li> <li>생성조건 : 생성조건에 따라 전표를 하나의 전표로 생성합니다.</li> </ul>                                                        | <ul> <li>품목매칭조건</li> <li>거래처매칭코</li> <li>현장매칭조건</li> <li>금액계산방식</li> <li>단가적용 : 단</li> </ul> | <u>1</u> : 품번, 품<br>2 <b>건</b> : 코드, 현<br>1 : [단가어<br>1 : [단가어<br>1 : [가재적용 : | ·명, 규격, 바코드 등의 체<br>정식상호 등의 체크된 자<br>!장명, 담당자등의 기준으<br>  VAT 포함] 체크 여부에<br>체크 시, 엑셀 상에 단가를 | 크된 자료를 기준.<br>료를 기준으로 매<br>로 매칭합니다.<br>따라 금액을 계산<br>무시하고 매출지 | 으로 매칭합니다.<br>칭합니다.<br>합니다.<br>ŀ동단가설정을 반' | 영합니다.   |

NewZen

### NewZen

### 5. 주문서/출고서 일괄등록 1-2 엑셀업로드 방법 안내

#### 메뉴위치 : 엑셀자료등록 > 주문서/출고서 일괄등록

각 거래처별 주문서 및 출고서를 일괄 등록하여 사용할 수 있습니다. 일괄 등록 작업을 수행하기 전 반드시 거래처정보와 물품정보가 등록 되어야 합니다. 등록한 전표는 영업/구매자재/재고 → 영업판매 → 주문서, 출고서등록 메뉴에서 확인 가능합니다.

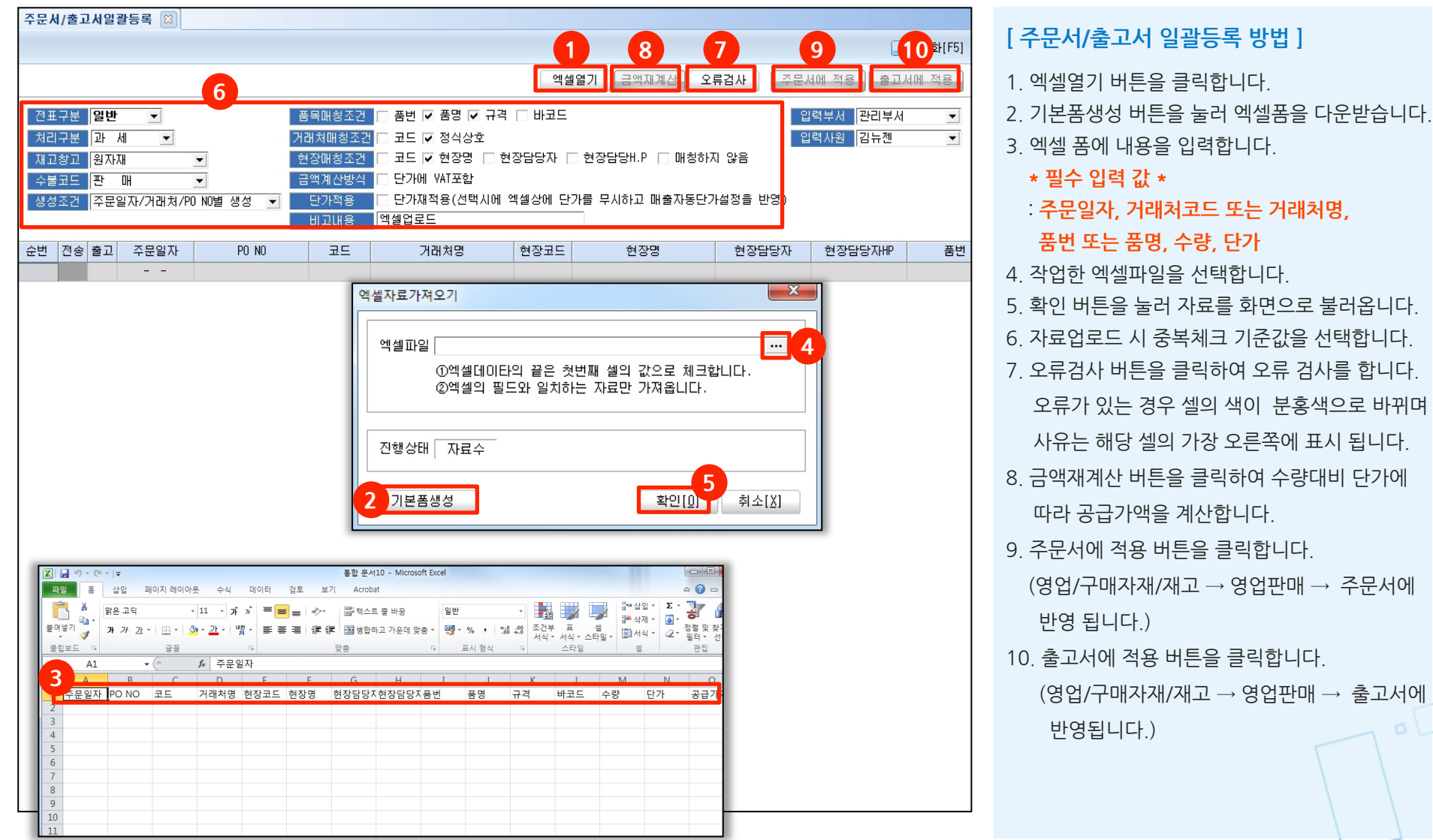

\* 필수 입력 값 \* : 주문일자, 거래처코드 또는 거래처명, 품번 또는 품명, 수량, 단가 4. 작업한 엑셀파일을 선택합니다. 5. 확인 버튼을 눌러 자료를 화면으로 불러옵니다. 6 자료업로드 시 중복체크 기준값을 선택합니다 7. 오류검사 버튼을 클릭하여 오류 검사를 합니다. 오류가 있는 경우 셀의 색이 분홍색으로 바뀌며 사유는 해당 셀의 가장 오른쪽에 표시 됩니다. 8. 금액재계산 버튼을 클릭하여 수량대비 단가에 따라 공급가액을 계산합니다. 9 주문서에 적용 버튼을 클릭합니다 (영업/구매자재/재고 → 영업판매 → 주문서에 반영됩니다.) 10. 출고서에 적용 버튼을 클릭합니다. (영업/구매자재/재고 → 영업판매 → 출고서에 반영됩니다.)

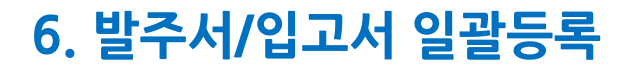

D

пC

## 6. 발주서/입고서 일괄등록 1-1 명칭안내

#### ● 메뉴위치 : 엑셀자료등록 > **발주서/입고서 일괄등록**

각 거래처별 발주서 및 입고서를 일괄 등록하여 사용할 수 있습니다. 일괄 등록 작업을 수행하기 전 반드시 거래처정보와 물품정보가 등록 되어야 합니다. 등록한 전표는 영업/구매자재/재고 → 구매관리 → 발주서,입고서등록 메뉴에서 확인 가능합니다.

| 발주               | 서/입                             | 고서입                   | 일괄등록 🙁                                |                                                                                                    |                                  |                             |                                             |                        |          |        |        |                  |                               |         |
|------------------|---------------------------------|-----------------------|---------------------------------------|----------------------------------------------------------------------------------------------------|----------------------------------|-----------------------------|---------------------------------------------|------------------------|----------|--------|--------|------------------|-------------------------------|---------|
|                  |                                 |                       |                                       |                                                                                                    |                                  |                             |                                             |                        |          |        |        |                  |                               | 초기화[F5] |
|                  |                                 |                       |                                       |                                                                                                    |                                  |                             |                                             | 엑셀열                    | 기 금액지    | 내계산 오  | 류검사    | 발주서상             | 병성 입                          | 고서생성    |
| 전<br>처<br>재<br>상 | 표구분<br>리구분<br>고창고<br>불코드<br>성조건 | 별<br>과<br>원<br>입<br>발 | 반 ▼<br>세 ▼<br>자재<br>고시 수불<br>주일자,거래처형 | ▼<br>▼<br><u></u> <u></u> <u></u> <u></u> <u></u> <u></u> <u></u> <u></u> <u></u> <u></u> <u></u> <u></u> <u></u> | 품목검색조<br>거래처검색3<br>금액계산방<br>단가적용 | 건 🗌 품번<br>또건 🗌 코드<br>식 🗌 단기 | ! ▼ 품명 ▼ 규<br>▼ 정식상호<br>에 VAT포함<br>₩작용(선택시( | 관격 □ 바코드<br>에 엑셀상에 단가를 | : 무시하고 D | 배입자동단기 | 설정을 반영 | 입력부<br>입력시<br>경) | <sup>4</sup> 서 관리부/<br>F원 김뉴젠 | 4       |
| No               | 발주                              | 입고                    | 발주일자                                  | 코드                                                                                                    | 거래처명                             | 품번                          | 품명                                          | 규격                     | 바코드      | 수량     | 단가     | 공급가액             | 부가세액                          | 적:      |
| 1                |                                 |                       | 0019-03-19 🗸                          | 00054                                                                                                    | (사)도도디자인                         | 1104047                     | 1 <mark>회용 설탕</mark>                        | 백설(롱슈가),? 1            |          | 20     | 5,000  | 100,000          | 10,000                        |         |
|                  |                                 |                       |                                       |                                                                                                    |                                  |                             |                                             |                        |          |        |        |                  |                               |         |
|                  |                                 |                       |                                       |                                                                                                    |                                  |                             | 1                                           |                        |          |        |        |                  |                               |         |

- 전표구분 : 일반 및 외자로 전표를 구분합니다.
- 처리구분 : 과세, 영세, 면세로 구분합니다.
- 재고창고 : 각 재고창고별 발주서 및 입고서를 구분합니다.
- 수불코드 : 수불코드 별로 검색합니다.
- 생성조건 : 생성조건에 따라 전표를 하나의 전표로 생성합니다.

- 품목검색조건 : 품번, 품명, 규격, 바코드 등의 체크된 자료를 기준으로 검색합니다.
- 거래처검색조건 : 코드, 정식상호 등의 체크된 자료를 기준으로 검색합니다.
- 금액계산방식 : [단가에 VAT 포함] 체크 여부에 따라 금액을 계산합니다.
- 단가적용 : 단가재적용 체크 시, 엑셀 상에 단가를 무시하고 매출자동단가설정을 반영합니다.

NewZen

### NewZen

\_24

구매입고등록 메뉴에 반영됩니다.)

## 6. 발주서/입고서 일괄등록 1-2 엑셀업로드 방법 안내

#### 메뉴위치 : 엑셀자료등록 > 발주서/입고서 일괄등록

각 거래처별 발주서 및 입고서를 일괄 등록하여 사용할 수 있습니다. 일괄 등록 작업을 수행하기 전 반드시 거래처정보와 물품정보가 등록 되어야 합니다. 등록한 전표는 영업/구매자재/재고 → 구매관리 → 발주서,입고서등록 메뉴에서 확인 가능합니다.

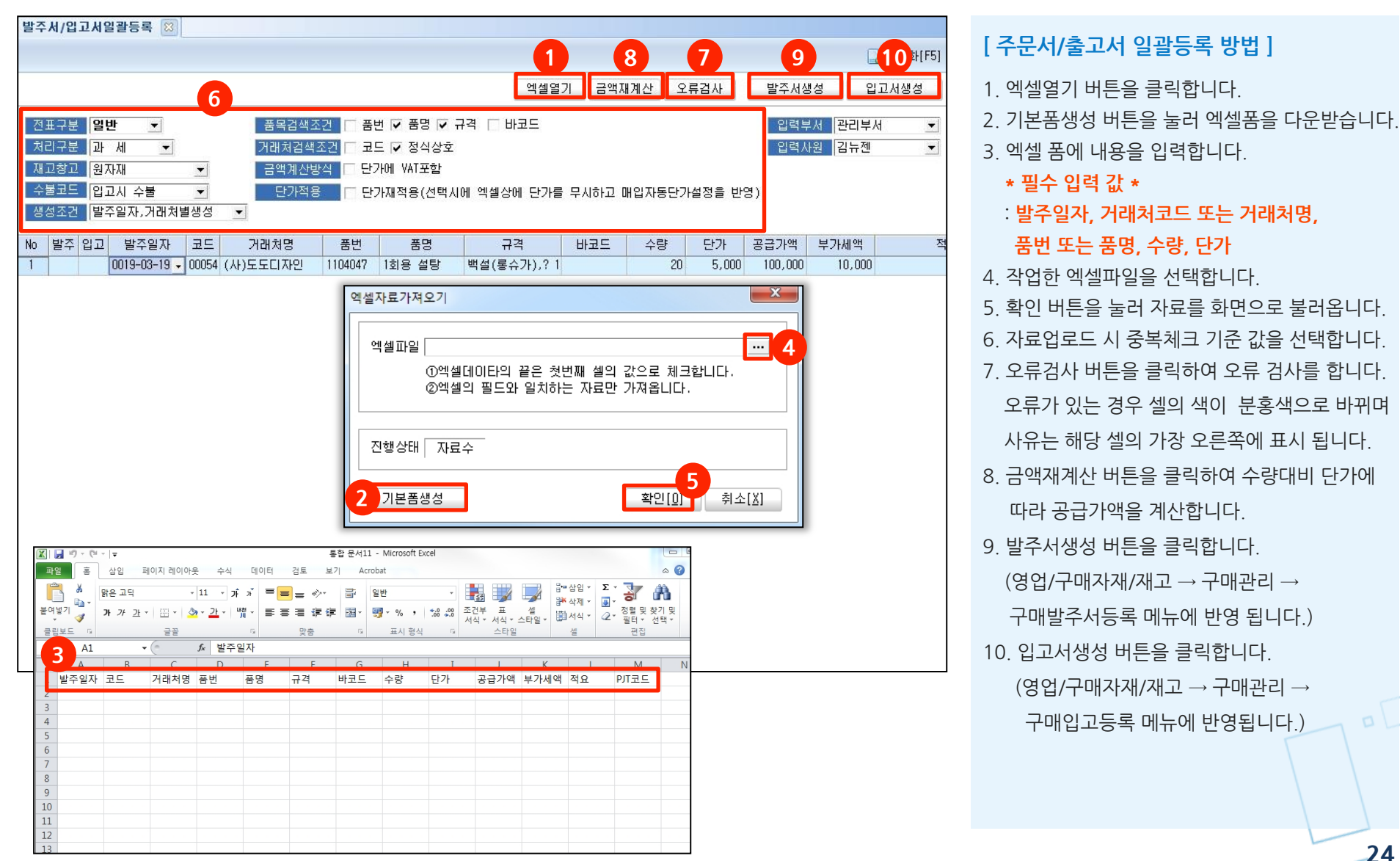

새로움과 혁신의 IT 기업 뉴젠 NewZen

### 7. 명함일괄등록

D

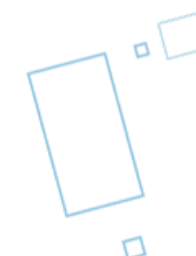

## 7. 명함 일괄등록

### NewZen

#### ● 메뉴위치 : 엑셀자료등록 > **명함 일괄등록**

다량의 명함 자료를 일괄 등록하는 메뉴로, 등록한 명함은 고객관리 → 명함관리 메뉴에서 확인 가능합니다.

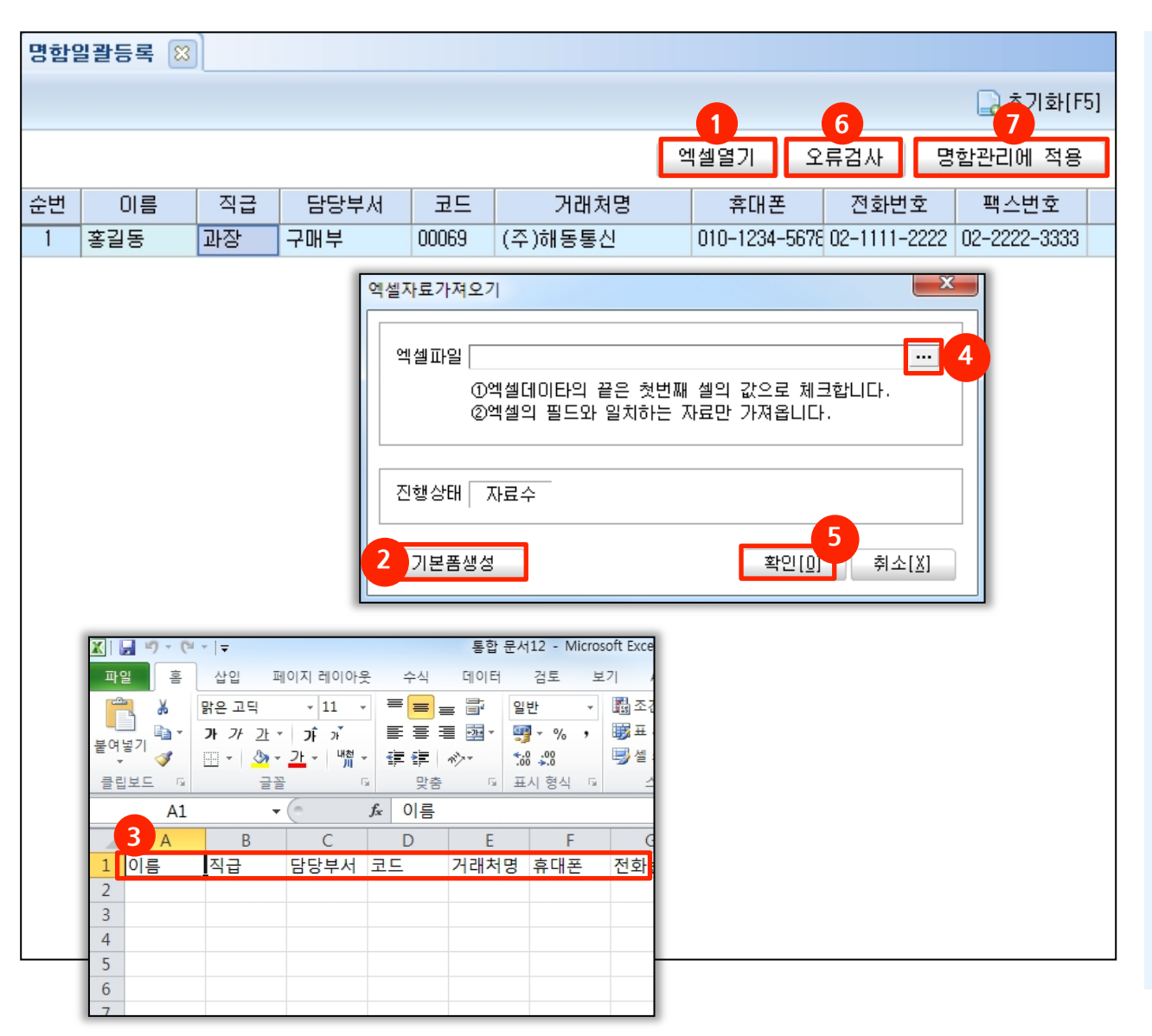

 엑셀열기 버튼을 클릭합니다.
 기본폼생성 버튼을 눌러 엑셀폼을 다운받습니다.
 엑셀 폼에 내용을 입력합니다.

 **\* 필수 입력 값 : 이름** 

 작업한 엑셀파일을 선택합니다.
 확인 버튼을 눌러 자료를 화면으로 불러옵니다.
 오류검사 버튼을 클릭하여 오류 검사를 합니다.
 오류가 있는 경우 셀의 색이 분홍색으로 바뀌며 사유는 해당 셀의 가장 오른쪽에 표시 됩니다.
 명함관리에 적용 버튼을 클릭하여 자료를 업로드

[주문서/출고서 일괄등록 방법]

합니다. 업로드 한 자료는 고객관리 > 명함관리 메뉴에서 확인 가능합니다.

새로움과 혁신의 IT 기업 뉴젠 NewZen

### 8. 재고조정 일괄등록

D

пC

## 8. 재고고정 일괄등록 1-1 명칭안내

#### • 메뉴위치 : 엑셀자료등록 > **재고조정 일괄등록**

각 재고창고 별 재고량 조정 시 일괄로 등록하는 메뉴로, 등록한 전표는 영업/구매자재/재고 → 재고관리 → 재고조정등록 메뉴에서 확인 가능합니다.

| 재고                       | [정일]                               | 괄등록 🙁                         |        |    |    |     |       |           |                     |                            |
|--------------------------|------------------------------------|-------------------------------|--------|----|----|-----|-------|-----------|---------------------|----------------------------|
|                          |                                    |                               |        |    |    |     |       |           |                     | 🔒 초기화(F5)                  |
|                          |                                    |                               |        |    |    |     |       |           | 엑셀열기 오류검            | 사 재고조정에 적용                 |
| 조정<br>구<br>재고<br>거리<br>비 | 일자 [<br>분 [<br>창고 ]<br>배처 [<br>고 ] | 2019-03-19 💌<br>입고조정 💌<br>원자재 | ···    | •  |    |     |       |           | 품목검색조건 ▼<br>단가적용 1. | 품번 🗆 품명 🗔 규격<br>입력한 단가유지 💽 |
| 순번                       | 전송                                 | 품번                            | 품명     | 규격 | 수랑 |     | 단가    | 공급가액      | 적요                  | 오류내용                       |
| 1                        |                                    | 050003001                     | 마커스네임펜 | 검정 |    | 500 | 2,500 | 1,250,000 |                     |                            |
|                          |                                    |                               |        |    |    |     |       |           |                     |                            |
|                          |                                    |                               |        |    |    |     |       |           |                     |                            |

- 조정일자 : 재고를 조정하는 일자별 입력이 가능합니다.
- 구분 : 입고, 출고, 기초조정 별 입력이 가능합니다.
- 재고창고 : 각 재고창고별 입력이 가능합니다.
- 거래처 : 거래처를 검색하여 거래처별로 입력됩니다.(출고조정만)
- 품목검색조건 : 품번, 품명, 규격 등의 체크된 자료를 기준으로 검색합니다.
- 단가적용 : [1.입력한 단가유지, 2.물품관리의 매출원가 적용] 을 선택하여 단가적용 합니다.

NewZen

### 8. 재고고정 일괄등록 1-2 엑셀업로드 방법 안내

#### • 메뉴위치 : 엑셀자료등록 > **재고조정 일괄등록**

각 재고창고 별 재고량 조정 시 일괄로 등록하는 메뉴로, 등록한 전표는 영업/구매자재/재고 → 재고관리 → 재고조정등록 메뉴에서 확인 가능합니다.

| 재고조정일괄등록 🖾                                   |                              |
|----------------------------------------------|------------------------------|
|                                              | 1 6 7 초기화[F5]                |
|                                              | 엑셀열기 오류검사 재고조정에 적용           |
| 조정일자 2019-03-19 ▼ 조정구분                       |                              |
| - 구분 입고조정 ▼                                  |                              |
| 재고창고 <mark>원자재</mark>                        | 품복검색조건 ▼ 품번 □ 품명 □ 규격        |
|                                              |                              |
| 순번 전송 품번 품명                                  | 규격 수량 단가 공급가액 적요 오류내용        |
| 1 050003001 마커스네임펜                           | 검정 500 2,500 1,250,000       |
|                                              | 에셀자료가져오기                     |
|                                              |                              |
|                                              | ①엑셀데이타의 끝은 첫번째 셀의 값으로 체크합니다. |
|                                              | ②엑셀의 필드와 일치하는 자료만 가져옵니다.     |
|                                              |                              |
|                                              | 진행상태 자료수                     |
|                                              |                              |
|                                              |                              |
|                                              |                              |
| X                                            |                              |
| <u>파일</u> 홈 삽입 페이지 레이아웃                      | 수식 데이터 검토 보기 Acrobat         |
| 중 잘라내기 맑은 고덕                                 | · 11 · J, J, = = = ↔·· =     |
| 불여넣기<br>···································· | - <u>◇- ┘</u> -              |
| ▼ ▼ 시석 독사<br>클립보드 ਯ 금:                       | 꼽 맞춤                         |
| A1 - <i>f</i>                                | <br>& 품번                     |
| A B C                                        | D E F G                      |
| 1 품번 품명 규격 수                                 | 수량 단가 공급가액 적요                |
| 2                                            |                              |
| 3                                            |                              |

#### [재고조정 일괄등록 방법]

- 1. 엑셀열기 버튼을 클릭합니다.
   2. 기본폼생성 버튼을 눌러 엑셀폼을 다운받습니다.
   3. 엑셀 폼에 내용을 입력합니다.

   \* 필수 입력 값 : 품번 또는 품명, 수량

   4. 작업한 엑셀파일을 선택합니다.
   5. 확인 버튼을 눌러 자료를 화면으로 불러옵니다.
- 6. 오류검사 버튼을 클릭하여 오류 검사를 합니다. 오류가 있는 경우 셀의 색이 분홍색으로 바뀌며 사유는 해당 셀의 가장 오른쪽에 표시 됩니다.
- 7. 재고조정에 적용 버튼을 클릭하여 재고고정을 반영합니다.

새로움과 혁신의 IT 기업 뉴젠 NewZen

пĹ

### 9. 입금/출금 일괄등록

D

## 9. 입금/출금 일괄등록 1-1 명칭안내

#### ● 메뉴위치 : 엑셀자료등록 > 입금/출금 일괄등록

수금결제등록을 일괄로 등록하는 메뉴로, 등록한 전표는 영업/구매자재/재고 → 수금결제관리 → 수금결제등록 메뉴에서 확인 가능합니다.

| 입금/출금일괄등록 🛽                    | ]                                  |                        |                             |                     |                  |       |                       |         |              |
|--------------------------------|------------------------------------|------------------------|-----------------------------|---------------------|------------------|-------|-----------------------|---------|--------------|
|                                |                                    |                        |                             |                     |                  |       |                       |         | 🔒 초기화[F5]    |
|                                |                                    |                        |                             |                     |                  |       | 엑셀을                   | 별기 오류검/ | 사 수금결제관리에 적용 |
| 처리구분 전체                        | •                                  |                        |                             |                     |                  |       |                       |         |              |
| · 거래구분 · <mark>⊙ 보통</mark>     | 예금 O 현금 O 카드 O                     | ) 할인 🛛 혼합              |                             |                     |                  | 입     | 력부서 관리부/              | 1       | ··· 최순아 ···  |
| ⑧거래처매핑 💽 거라                    | 해명 이예금주 이코드                        | ○ 사업자번호                |                             |                     |                  | · ⓑ은행 | 계좌/카드                 |         | ••• –        |
| 은행/카드매핑 📀 거라                   | 해명 🔿 계좌/카드번호                       |                        |                             |                     |                  |       |                       |         |              |
| -®거래처매핑 : [거라<br>-ⓑ은행/카드 : 은행키 | 처명과 예금주] 선택시 [①9<br>드가 일정할 경우 상단에서 | 4뢰인명]과 비교,<br>선택해주시고 다 | [코드]는 하단 [@<br>를 경우, 아래에서 ; | )코드]와 비교<br>은행/카드명에 | !.<br>  입력을 해주세요 | !     |                       |         |              |
| 순번 전송 거래일7                     | ①의뢰인명                              | @코드                    | 거래처명                        | 사업자번호               | 출금액              | 입금액   | 은행계좌/카드               | 비고      | 오류내용         |
| 1 2019-03-2                    |                                    | 00054 (사)도             | 도디자인                        | 123-45-678          | 100,000          |       | (주)C상호 <mark>…</mark> |         |              |

- 처리구분 : 입금/출금 의 구분
- 거래구분 : 수금/결제 등록된 상대계정의 구분
- 거래처매핑 : 엑셀 업로드시 ERP의 등록된 거래처와 엑셀 자료의 정보 매핑 기준을 설정합니다.
- 은행/카드매핑 : 엑셀 업로드시 ERP등록된 은행.카드의 정보와 엑셀자료의 정보 매핑 기준을 설정합니다.
- 거래일자 : 수금/결제일
- 의뢰인명 : 거래처명과 예금주 선택시 의뢰인명과 비교합니다
- 은행계좌/카드 : 거래구분의 거래처입니다.(예시>거래구분: 보통예금-> 거래처: 우리은행)

NewZen

### 9. 입금/출금일괄등록 1-2 엑셀업로드 방법 안내

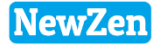

#### ● 메뉴위치 : 엑셀자료등록 > 입금/출금일괄등록

수금결제등록을 일괄로 등록하는 메뉴로, 등록한 전표는 영업/구매자재/재고 → 수금결제관리 → 수금결제등록 메뉴에서 확인 가능합니다.

| 입금/출금일괄등록 🖾                                |                            |                          |                                                     |                           |                              |             |            |
|--------------------------------------------|----------------------------|--------------------------|-----------------------------------------------------|---------------------------|------------------------------|-------------|------------|
|                                            |                            |                          |                                                     |                           | 1                            | 6 7         | 🔒 초기화[F5]  |
|                                            |                            |                          |                                                     |                           | 엑셀열기                         | 오류검사 수물     | 3결제관리에 적용  |
| 처리구분 전체 ▼                                  |                            |                          |                                                     |                           |                              |             |            |
| 거래구분 💽 보통예금 🔿 현                            | 금 이카드 이                    | 할인 (                     | ) 혼합                                                | 입력부서                      | 관리부서                         | ··· 최순(     | )ł <u></u> |
| ⑧거래처매핑 ○ 거래처명 ○ 0                          | 예금주 🔿 코드                   | ○ 사업                     | 자변호                                                 | ⑤은행계좌/카드                  |                              |             | ••• =      |
| 은행/카드매핑 💽 거래처명 🔿 기                         | 계좌/카드번호                    |                          |                                                     |                           |                              |             |            |
| -®거래처매핑 : [거래처명과 예금<br>-⑥은행/카드 : 은행카드가 일정할 | 금주] 선택시 [①의<br>할 경우 상단에서 { | 뢰인명]고<br>선택해주시           | H 비교, [코드]는 (<br> 고 다를 경우, 아                        | 하단 [②코드]와 비<br>꽤에서 은행/카드명 | 교.<br>에 입력을 해주세요             | 81          |            |
| 순번 전송 거래일자                                 | ①의뢰인명                      | ②코드                      | 거래처명                                                | 사업자번호                     | 출금액                          | 입금액         | 은행계좌/카드    |
| 1 2019-03-20                               |                            | 00054                    | (사)도도디자인                                            | 123-45-678                | 100,000                      |             | (주)C상호     |
|                                            |                            | 역셀자료<br>역셀<br>진행<br>2 기· | 가져오기<br>파일<br>①엑셀데이타<br>②엑셀의 필드<br>상태 _ 자료수<br>본품생성 | 익 끝은 첫번째 셀의<br>와 일치하는 자료민 | 값으로 체크합니[<br>가져옵니다.<br>★인[0] | ▲<br>・<br>・ |            |

|    | <b>- 9 - (</b> ** | -   -  |      |            |             |                 |       |                                       | 통           |
|----|-------------------|--------|------|------------|-------------|-----------------|-------|---------------------------------------|-------------|
| 파달 | 일 홈               | 삽입     | 페이   | 지 레이아      | 웃 수식        | 데이터             | 검토 보기 | Easy Docum                            | ent Creator |
| f  | ┃ ᅟᅟᅟᅟ☆ 잘라        | 내기     | 맑은 고 | 딕          | - 11        | ་ フ <b>î</b> ッ゙ | ≡≡≡   | · · · · · · · · · · · · · · · · · · · | 스트 줄 바꿈     |
| 붙여 | 넣기<br>◎ ◆ 서식      | 복사     | 가 가  | <u>가</u> * | 🗄 •   🧆 • 💆 | 가 백철 -          | ≣ ≣ ≣ | 律律 🔤 병합                               | 합하고 가운데     |
|    | 클립보드              | Fa     |      |            | 글꼴          | Gi.             |       | 맞춤                                    |             |
|    | F20               |        | (    |            | $f_{x}$     |                 |       |                                       |             |
|    | А                 |        | В    | С          | D           | E               | F     | G                                     | Н           |
| 1  | 거래일자              | ୍ରୁ ଥା | 뢰인명  | ②코드        | 사업자번호       | 출금액             | 입금액   | 은행계좌/카드                               | 비고          |
| 2  |                   | 3      |      |            |             |                 |       |                                       |             |
| 3  |                   |        |      |            |             |                 |       |                                       |             |
| 4  |                   |        |      |            |             |                 |       |                                       |             |
| 5  |                   |        |      |            |             |                 |       |                                       |             |

[입금/출금일괄등록 방법]

- 1. 엑셀열기 버튼을 클릭합니다.
- 2. 기본폼생성 버튼을 눌러 엑셀폼을 다운받습니다.
- 3. 엑셀 폼에 내용을 입력합니다.
  - \* 필수 입력 값 대핑기준선택값 필수값
- 4. 작업한 엑셀파일을 선택합니다.
- 5. 확인 버튼을 눌러 자료를 화면으로 불러옵니다.
- 6. 오류검사 버튼을 클릭하여 오류 검사를 합니다.
   오류가 있는 경우 셀의 색이 분홍색으로 바뀌며
   사유는 해당 셀의 가장 오른쪽에 표시 됩니다.
- 7. 수금결제관리에적용 버튼을 클릭하여 전표등록을 반영합니다.

### 10. 고객정보일괄등록 1-1 엑셀업로드 방법 안내

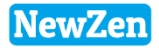

#### 메뉴위치 : 엑셀자료등록 > 고객정보일괄등록

고객관리모듈의 고객정보를 일괄로 등록하는 메뉴로, 등록한 전표는 고객관리 → 고객관리 메뉴에서 확인 가능합니다.

| 고객정보일괄등       | 록 😫           |                |                                      |                     |                       |                      |                        |         |           |
|---------------|---------------|----------------|--------------------------------------|---------------------|-----------------------|----------------------|------------------------|---------|-----------|
| 📊 출력수정        |               |                |                                      |                     |                       |                      |                        |         | 🔒 초기화[F5] |
| 고객일괄추가        | 고객일괄수정        |                |                                      |                     |                       |                      | 1                      | 6       | 7         |
| 등록된 고객정       | 보와 중복체크 기     | 기준 🔽 법민상호      | 🗆 사업자번호                              |                     |                       |                      | 엑셀을                    | [기 오류검사 | 고객추가      |
| 순번 전 고객<br>상태 | 법인상호          | 구상호            | 등록일지                                 | 가 계약일자              | 납품예정일                 | 최초납품일                | 관리중지일                  | 법인번호    | 사업자번호     |
|               |               |                |                                      |                     |                       |                      |                        | -       |           |
|               |               |                | 엑셀자료가자<br>엑셀파일                       | 역오기                 |                       |                      |                        | ×       |           |
|               |               |                | 진행상태                                 | ①엑셀데이타의<br>②엑셀의 필드9 | 끝은 첫번째 ·<br>나 일치하는 자. | 셀의 값으로 쳐<br>료만 가져옵니( | I크합니다.<br>다.           |         |           |
|               |               |                | 2 <u>기본</u> 품                        | 5생성                 |                       | 확인[[                 | <u>[]</u> 취소[ <u>X</u> | 1       |           |
| 🗶 🛃 🖉 - (° -  | -   -         |                |                                      |                     |                       |                      |                        |         |           |
| 파일 홈          | 삽입 페이지        | 지 레이아웃 수식      | ! 데이터                                | 검토 보기               | Easy Documen          | t Crea               |                        |         |           |
| 📕 🔏 잘라        | 내기<br>▼ 맑은 고드 | 4 *            | 11 · 가 개                             | = = *               | ▼ 급·텍스트               | 트줄비                  |                        |         |           |
| 붙여넣기          | 복사 <b>가</b> 가 | 과 • 🔛 • 🖄      | <u>·</u> <u>·</u> · <sup>배</sup> 쳶 · | ⋷⋷⋷ ≇               | 🚝 🧾 병합히               | 하고 기                 |                        |         |           |
| 클립보드          | T <u>a</u>    | 글꼴             | G.                                   |                     | 맞춤                    |                      |                        |         |           |
| G18           |               | f <sub>x</sub> | г                                    | r .                 | <u> </u>              | _                    |                        |         |           |
| A<br>1 고객상태   | 8<br>법인상호 구   | 상호 등록일         | 탄<br>자 계약일자                          | <br>납품예정일최초         | 나품일관리중                | 동지 열                 |                        |         |           |
| 2             | 2             | 0 12           |                                      |                     |                       |                      |                        |         |           |
| 3             |               |                |                                      |                     |                       |                      |                        |         |           |
| 5             |               |                |                                      |                     |                       |                      |                        |         |           |

#### [고객정보 일괄등록 방법]

- 1. 엑셀열기 버튼을 클릭합니다.
- 2. 기본폼생성 버튼을 눌러 엑셀폼을 다운받습니다.
- 3. 엑셀 폼에 내용을 입력합니다.
- \* 필수 입력 값 고객상태,법인상호 또는

#### 사업자번호 필수값

\_33

- 4. 작업한 엑셀파일을 선택합니다.
- 5. 확인 버튼을 눌러 자료를 화면으로 불러옵니다.
- 6. 오류검사 버튼을 클릭하여 오류 검사를 합니다.
- 오류가 있는 경우 셀의 색이 분홍색으로 바뀌며
- 사유는 해당 셀의 가장 오른쪽에 표시 됩니다.

1. 방법은 일괄추가 방법과 동일하며, 엑셀업로드 시 고객코드값이 필수값입니다. 입력된 고객 정보를 수정하므로 고객코드값이 필수값입니다.

#### 7. 고객추가 버튼을 클릭하여 업로드 반영합니다.

[고객정보일괄수정 방법]

## 11. 받을어음일괄등록 1-1 엑셀업로드 방법 안내

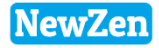

34

#### 메뉴위치 : 엑셀자료등록 > 받을어음일괄등록

받을어음을 일괄로 등록하는 메뉴로, 등록한 전표는 영업/구매자재/재고 → 수금결제관리 → 받을어음관리 메뉴에서 확인 가능합니다.

| 받을어듣                                                                              | 음일괄등록 🖾                                                          |                                                  |                                                           |                               |                                 |                                      |                                        |                 |      |                      |                                                                                                    |
|-----------------------------------------------------------------------------------|------------------------------------------------------------------|--------------------------------------------------|-----------------------------------------------------------|-------------------------------|---------------------------------|--------------------------------------|----------------------------------------|-----------------|------|----------------------|----------------------------------------------------------------------------------------------------|
| 5251                                                                              |                                                                  | х                                                | 1 <del></del>                                             |                               |                                 |                                      |                                        |                 | 6    |                      | [ 받을어음 일괄등록 방법 ]                                                                                                    |
| 순번 전송                                                                             | 수금일자                                                             | 어음종류                                             | 어음번호                                                      | 만기일자<br>                      | 발행일자<br>                        | 발행은행                                 | 발행인                                    | 액면금액            | 지급은행 | 이서인 처<br>이시인 치<br>0. | <ol> <li>엑셀얼기 버튼을 클릭합니다.</li> <li>기본폼생성 버튼을 눌러 엑셀폼을 다운받습니다</li> <li>에셀 폼에 내용을 입력합니다.</li> <li>····································</li></ol>           |
|                                                                                   |                                                                  |                                                  |                                                           | 1셈자료가져 오기                     | 1                               |                                      |                                        |                 | x    |                      | 액면금액,만기일자         4. 작업한 엑셀파일을 선택합니다.         5. 확인 버튼을 눌러 자료를 화면으로 불러옵니다.                                                                             |
| <ul> <li>▲</li> <li>1.더음종</li> <li>2.처리구</li> <li>2.엑셀은</li> <li>4 초기히</li> </ul> | 류 : 1.받을어<br>분 : 0.보관,1<br>· 2003버전에서<br>른 클릭하시며                 | 음, 2.가계수표<br>.만기결재,2.혈<br>만 CTR + V 를<br>조업하셔더 피 | 표, 3.기타, 4.전7<br>알인,3.지급,4.부드<br>하시고, 엑셀200<br>1일이, 초기하되고 | 엑셀파일                          | '<br>빅셀데이타의 ;<br>빅셀의 필드와<br>다료수 | 끝은 첫번째 설<br>일치하는 자료                  | 별의 값으로 체<br>료만 가져옵니디                   | <br>크합니다.<br>+. | 4    | •                    | <ul> <li>6. 오류검사 버튼을 클릭하여 오류 검사들 합니다.</li> <li>오류가 있는 경우 셀의 색이 분홍색으로 바뀌며<br/>사유는 해당 셀의 가장 오른쪽에 표시 됩니다.</li> <li>7. 어음추가 버튼을 클릭하여 업로드 반영합니다.</li> </ul> |
|                                                                                   | · 비· (비·                                                         |                                                  |                                                           | 2 기본폼생성                       |                                 | 2                                    | 확인[0]                                  | 5<br>취소[X]      |      |                      |                                                                                                    |
| 파일<br>붙여날                                                                         | 철 월 종 전라내<br>월 종 전라내<br>명기<br>월 명 동사 ★<br>월 명 명 동 전 월<br>월 명 명 도 | 작업 페이카<br>기 맑은고역<br>특사 자 가                       | 지 레이아옷 주석<br>릭 · · · · · · · · · · · · · · · · · · ·      | 11 · 가 개<br>· <u>가</u> · 비배 · |                                 | レイ Easy D<br>E 参子 信<br>E 章 律 信<br>史書 | iocument Crea<br>화 텍스트 줄 I<br>兣 병합하고 기 |                 |      |                      |                                                                                                    |
| 1<br>2<br>3<br>4                                                                  | <br>L19<br>A<br>수금일자 (<br>3                                      | ▼ (<br>B<br>거음종류 어                               | C D<br> 음번호 만기일;                                          | E<br>자 발행일자                   | F<br>발행은행                       | G<br>발행인                             | H<br>액면금액                              |                 |      |                      |                                                                                                    |
| 5                                                                                 |                                                                  |                                                  |                                                           |                               |                                 |                                      |                                        |                 |      |                      | 3                                                                                                    |

### 12. 지급어음일괄등록 1-1 엑셀업로드 방법 안내

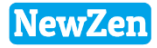

#### • 메뉴위치 : 엑셀자료등록 > **지급어음일괄등록**

∦ 잘라내기

🦪 서식 복사

🗈 복사 🔻

A18

붙여넣기

클립보드

맑은 고딕

+ (m)

가 가 <u>가</u> • | 🔛 • | 🌆 • <u>가</u>

글꼴 *f*\*

D

어음종류 어음번호 발행일자 만기일자 처리일자 발행은행 처리구분 액면금액

- 11 - JÎ JÎ

내천

≣

지급어음을 일괄로 등록하는 메뉴로, 등록한 전표는 영업/구매자재/재고 → 수금결제관리 → 지급어음관리 메뉴에서 확인 가능합니다.

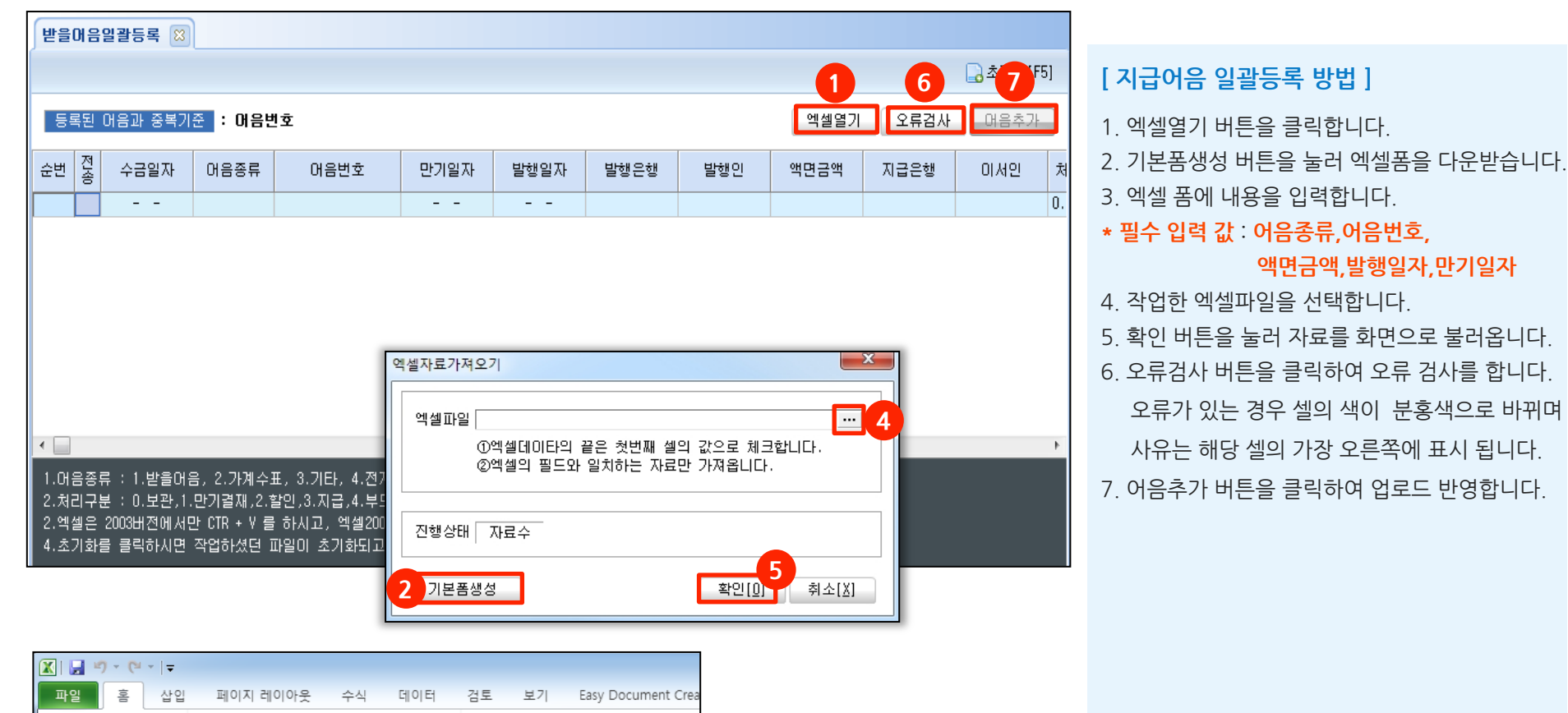

🗟 텍스트 줄

📅 병합하고 🛛

H.

**\*** 

G

맞춤

### 13. 회계전표일괄등록 1-1 엑셀업로드 방법 안내

#### 메뉴위치 : 엑셀자료등록 > 회계전표일괄등록

회계전표를 일괄로 등록하는 메뉴로, 등록한 전표는 회계관리 → 일반전표등록 메뉴에서 확인 가능합니다.

| 회계전표일괄등록 🖾                      |                                                   |                         |                                   |                         |                                         |                      |                                                                                                    |
|---------------------------------|---------------------------------------------------|-------------------------|-----------------------------------|-------------------------|-----------------------------------------|----------------------|----------------------------------------------------------------------------------------------------|
| 입력사원 관리부서                       | <u></u>                                           |                         |                                   |                         | 1         6           엑셀열기         오류검사 | 2 한[F5]<br>7<br>전표생성 | [ <b>회계전표 일괄등</b><br>1. 엑셀열기 버튼을                                                                                                    |
| 입출금전표 대체전표<br>순번 전송 묶음 전표일자<br> | 적요                                                | 계정코드                    | 계정과목                              | 코드                      | 거래처명                                    | 입금액                  | 2. 기본폼생성 버튼을<br>3. 엑셀 폼에 내용을<br>* 필수 입력 값 : 묶음                                                                                                    |
|                                 | 역셀자료가져오기<br>엑셀파일<br>①엑<br>②엑<br>진행상태 자<br>2 기본품생성 | 셀데이타의 쥩<br>셀의 필드와<br>료수 | 같은 첫번째 셀의 값으로<br>일치하는 자료만 가져<br>확 | 로 체크합니(<br>랍니다.<br>인[0] | ▲ 4 →. →.                               |                      | <ul> <li>4. 작업한 엑셀파일을</li> <li>5. 확인 버튼을 눌러</li> <li>6. 오류검사 버튼을<br/>오류가 있는 경우<br/>사유는 해당 셀의</li> <li>7. 전표생성 버튼을</li> <li>[명칭설명]</li> <li>1. 입출금전표 : 현금</li> <li>2. 대체전표 : 현금</li> </ul> |

|    | <b>- 9</b> | • (°" +  ∓        |      |         |         |                |           |            |     |         |              | 통합 문서    |
|----|------------|-------------------|------|---------|---------|----------------|-----------|------------|-----|---------|--------------|----------|
| 파입 | 길          | 홈 삽입              | 페이   | 이지 레이아웃 | 수식      | 데이티            | 터         | 검토         | 보기  | Easy Do | ocument Crea | ator     |
| ſ  | <b>.</b> * | 잘라내기              | 맑은 고 | 1딕      | - 11    | ~ 갸            | 가         | =          | = * | -       | 텍스트 줄 I      | 바꿈       |
| 붙여 | 넣기 🍯       | · 독사 *<br>· 서식 복사 | 가 개  | ' 간 * 🗌 | • 🐴 • 💈 | <u>+</u> +   4 | 배천 -<br>川 | <b>F</b> 1 |     |         | 별 병합하고 기     | ŀ운데 맞춤 ▼ |
|    | 클립보        | <u> </u>          |      |         | 2       |                | 5         |            |     | 맞춤      |              | - E      |
|    | 0          | 520               | (    | ē .     | f.e     |                |           |            |     |         |              |          |
|    | Α          | 3                 | С    | D       | E       | F              |           | G          | Н   | Ι       | J            | K        |
| 1  | 묶음         | 전표일자              | 적요   | 계정코드    | 계정과목    | 코드             | 거래        | 처명         | 입금액 | 출금액     | 현장코드         | 현장명      |
| 2  |            |                   |      |         |         |                |           |            |     |         |              |          |
| 3  |            |                   |      |         |         |                |           |            |     |         |              |          |

록 방법 ]

클릭합니다.

- 을 눌러 엑셀폼을 다운받습니다.
- 입력합니다.

을 선택합니다.

- 자료를 화면으로 불러옵니다.
- 클릭하여 오류 검사를 합니다. 셀의 색이 분홍색으로 바뀌며 가장 오른쪽에 표시 됩니다.

클릭하여 업로드 반영합니다.

- ·거래 전표
- |래이외 거래의 전표

3. 묶음 : 입력된 레코드별로 전표를 하나로 묶음

## 14. 생산자재청구일괄등록 1-1 명칭안내

### ● 메뉴위치 : 엑셀자료등록 〉 생산자재청구일괄등록

생산자재청구등록을 일괄로 등록하는 메뉴로, 등록한 전표는 영업/구매자재/재고 → 자재관리 → 생산자재청구등록 메뉴에서 확인 가능합니다.

| 생산                                                                                                    | 자재칭            | 구일괄   | 등록 🙁   |          |          |    |       |      |        |       |      |  |  |
|----------------------------------------------------------------------------------------------------|----------------|-------|--------|----------|----------|----|-------|------|--------|-------|------|--|--|
|                                                                                                    | 🔒 초기화[F5]      |       |        |          |          |    |       |      |        |       |      |  |  |
|                                                                                                    | 엑셀열기 오류검사 자료생성 |       |        |          |          |    |       |      |        |       |      |  |  |
| 생산제품검색조건 □ 생산제품품번 □ 생산제품명 입력부서 관리부서<br>청구자재검색조건 ☑ 청구자재품번 □ 청구자재명 □ 청구자재규격 입력사원 최순마<br>출고처검색조건 □ 코드 ☑ 출고처명 ☑ 외주공정에 연결된 거래처반영(구분이 외주인 경우만 적용) |                |       |        |          |          |    |       |      |        |       |      |  |  |
|                                                                                                    | 필수업            | 입력값(단 | 만,청구자재 | 는 품번,품명, | 규격 3가지중에 | 하나 | 는 반드시 | 입력)  |        |       |      |  |  |
| 순번                                                                                                    | 전송             | 구분    | 작지번호   | 청구일자     | 출고공정     | 코드 |       | 출고처명 | 생산제품품번 | 생산제품명 | 생산수량 |  |  |
|                                                                                                    |                |       |        |          |          |    |       |      |        |       | U    |  |  |
|                                                                                                    |                |       |        |          |          |    |       |      |        |       |      |  |  |
|                                                                                                    |                |       |        |          |          |    |       |      |        |       |      |  |  |
|                                                                                                    |                |       |        |          |          |    |       |      |        |       |      |  |  |
|                                                                                                    |                |       |        |          |          |    |       | +    |        |       |      |  |  |

- 생산제품검색조건 : 품번 또는 제품명으로 매핑할지의 선택 조건
- 청구자재검색조건 : 품번 또는 제품명, 규격으로 매핑할지의 선택 조건
- 출고처검색조건 : 자재를 출고할 출고처의 매핑조건을 설정

NewZen

## 14. 생산자재청구일괄등록 1-1 엑셀업로드 방법 안내

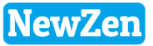

#### ● 메뉴위치 : 엑셀자료등록 > 생산자재청구일괄등록

생산자재청구등록을 일괄로 등록하는 메뉴로, 등록한 전표는 영업/구매자재/재고 → 자재관리 → 생산자재청구등록 메뉴에서 확인 가능합니다.

| 생산자재청구일괄등록   | 8          |             |                    |                        |               |             |
|--------------|------------|-------------|--------------------|------------------------|---------------|-------------|
|              |            |             |                    | 1                      | 6             | 7<br>[화[F5] |
|              |            |             |                    | 엑셀을                    | 별기 오류검사       | 자료생성        |
| 생산제품검색조건 🖂 생 | 산제품품번 🗌 생산 | 제품명         |                    |                        | 입력부서 관리부서     | •••         |
| 청구자재검색조건 🔽 청 | 구자재품번 🗌 청구 | 자재명 🗌 청구자재  | 규격                 |                        | 입력사원 최순아      | •••         |
| 출고처검색조건 🔲 쿄. | E 🔽 출고처명 🔽 | 외주공정에 연결된   | 거래처반영(구분이 외주인      | 경우만 적용)                |               |             |
| 📃 필수입력값(단,청구 | 자재는 품번,품명, | 규격 3가지중에 하나 | 는 반드시 입력)          |                        |               |             |
| 순번 전송 구분 작지  | 변호 청구일자    | 출고공정 코드     | 출고처명               | 생산제품품번                 | 생산제품명         | 생산수량        |
|              |            |             |                    |                        |               | 0           |
|              |            | 엑셀자료가져오     | 7                  |                        | <b>×</b>      |             |
|              |            |             |                    |                        |               |             |
|              |            | 핵졜파일        | )엔셃데NIFk이 끋으 처버째 성 | 1이 갔으로 체크하!            |               |             |
|              |            | Č.          | )엑셀의 필드와 일치하는 자료   | 로막 하져옵니다.<br>로만 가져옵니다. | -1 -1 -1      |             |
|              |            |             |                    |                        |               |             |
|              |            | 진행상태        | 자료수                |                        |               |             |
|              |            |             |                    | 5                      |               |             |
|              |            | 2 기본폼생:     | 성                  | 확인[ <u>0</u> ]         | 취소[ <u>X]</u> |             |

|    | <b>-</b> 19    | (°" ∗   <del>-</del> |                  |       |           |       |       |                                      |
|----|----------------|----------------------|------------------|-------|-----------|-------|-------|--------------------------------------|
| 파  | 일 : 홈          | 홈 삽입                 | 페이지 레(           | 이아웃 수 | 식         | 데이터 김 | 검토 보기 | Easy Docu                            |
| 붙여 | <mark>]</mark> | 잘라내기<br>복사 ▼         | 맑은 고딕<br>과 가 가 ▼ | -     | 11<br>· 가 | · 가 가 |       | ☆→ 計                                 |
| -  | 클립보9           | 서식 복사<br>드 대         | 1 / 1            | 글꼴    |           | , iii |       | ···································· |
|    | E              | 10                   | <b>+</b> (9      | $f_x$ |           |       |       |                                      |
|    | Α              | B                    | С                | D     | E         | F     | G     | Н                                    |
| 1  | 구분             | 작지번호                 | 청구일자             | 출고공정  | 코드        | 출고처명  | 생산제품품 | 생산제품명                                |
| 2  |                |                      |                  |       |           |       |       |                                      |
| 3  |                |                      |                  |       |           |       |       |                                      |
| 4  |                |                      |                  |       |           |       |       |                                      |

생산자재청구 일괄등록 방법 ]

1. 엑셀열기 버튼을 클릭합니다.

2. 기본폼생성 버튼을 눌러 엑셀폼을 다운받습니다.

3. 엑셀 폼에 내용을 입력합니다.

\* 필수 입력 값 : 구분, 청구일자,출고공정,생산제품 청구자재,청구수량

. 작업한 엑셀파일을 선택합니다.

5. 확인 버튼을 눌러 자료를 화면으로 불러옵니다.

6. 오류검사 버튼을 클릭하여 오류 검사를 합니다.

오류가 있는 경우 셀의 색이 분홍색으로 바뀌며

사유는 해당 셀의 가장 오른쪽에 표시 됩니다.

7. 자료생성 버튼을 클릭하여 업로드 반영합니다.

## 15. 일반자재청구일괄등록 1-1 엑셀업로드 방법 안내

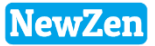

#### 메뉴위치 : 엑셀자료등록 > 일반자재청구일괄등록

일반자재청구등록을 일괄로 등록하는 메뉴로, 등록한 전표는 영업/구매자재/재고 → 자재관리 → 일반자재청구등록 메뉴에서 확인 가능합니다.

| 생산자재청구일괄등록 😆                                             |              |               |             |           |             |  |  |  |  |  |
|----------------------------------------------------------|--------------|---------------|-------------|-----------|-------------|--|--|--|--|--|
|                                                          |              |               | 1           | 6         | 7<br>1화[F5] |  |  |  |  |  |
|                                                          |              |               | 엑셀열         | 기 오류검사    | 자료생성        |  |  |  |  |  |
| 생산제품검색조건 🗆 생산제품품번 🗌 생                                    | 산제품명         |               |             | 입력부서 관리부서 | •••         |  |  |  |  |  |
| 청구자재검색조건 🔽 청구자재품번 🗌 청                                    | 구자재명 🗌 청구자재  | 규격            |             | 입력사원 최순마  | •••         |  |  |  |  |  |
| 출고처검색조건 🔲 코드 🔽 출고처명                                      | ☑ 외주공정에 연결된  | 거래처반영(구분이 외주인 | 경우만 적용)     |           |             |  |  |  |  |  |
| 필수입력값(단,청구자재는 품번,품명                                      | ,규격 3가지중에 하나 | 는 반드시 입력)     |             |           |             |  |  |  |  |  |
| 순번 전송 구분 작지번호 청구일자                                       | 출고공정 코드      | 출고처명          | 생산제품품번      | 생산제품명     | 생산수량        |  |  |  |  |  |
|                                                          |              |               |             |           | 0           |  |  |  |  |  |
| 역셀자료가져오기 주실 전체 실의 값으로 체크합니다. (2) 역셀의 필드와 일치하는 자료만 가져옵니다. |              |               |             |           |             |  |  |  |  |  |
|                                                          | 진행상태         | 정             | <u>확인[0</u> | 취소[ێ]     |             |  |  |  |  |  |

| 🗶   🔒     | 5- (2)       | -   - |      |                        |       |      |                 |       |                        |              |
|-----------|--------------|-------|------|------------------------|-------|------|-----------------|-------|------------------------|--------------|
| 파일        | 홈            | 삽입    | 페    | 이지 레이아                 | 웃     | 수식   | 데이터             | 검토 보기 | 7  Easy I              | Document Cri |
| ĥ         | ∦ 잘라<br>■ 복사 | 내기    | 맑은 그 | 25                     |       | * 11 | ⊤ <b>ਹ</b> ਿ ਮੱ | ≡≡≡   | 194 <sup>1/</sup> 7 == | 言 텍스트 줄      |
| 붙여넣기<br>▼ | 기 🥥 서식       | 복사    | 가기   | <u>+ </u> 2 <u>+</u> • |       | 🔕 -  | 가 때칠 ~          | ₣⋷⋷   | <b>∢</b> ∎ ≱∎          | 한 병합하고       |
| 클         | 립보드          | G.    |      |                        | 글꼴    |      | Es.             |       | 맞                      | 츔            |
|           | H1/          |       | (    | 6                      | $f_x$ |      |                 |       |                        |              |
|           | A            | В     |      | С                      |       | D    | E               | F     | G                      | Н            |
| 1 청       | 성구일자         | 출고시   | ·원   | 코드                     | 출     | 고처명  | 개발제품품           | 개발제품명 | 개발수량                   | 청구자재         |
| 2         |              |       |      |                        |       |      |                 |       |                        |              |
| 3         |              |       |      |                        |       |      |                 |       |                        |              |
| 4         |              |       |      |                        |       |      |                 |       |                        |              |

#### 일반자재청구 일괄등록 방법 ]

1. 엑셀열기 버튼을 클릭합니다.

- 2. 기본폼생성 버튼을 눌러 엑셀폼을 다운받습니다.
- 3. 엑셀 폼에 내용을 입력합니다.
- \* 필수 입력 값 : 청구일자,출고처명,제품,제품수량, 청구자재,청구수량

. 작업한 엑셀파일을 선택합니다.

5. 확인 버튼을 눌러 자료를 화면으로 불러옵니다.

6. 오류검사 버튼을 클릭하여 오류 검사를 합니다.

오류가 있는 경우 셀의 색이 분홍색으로 바뀌며

사유는 해당 셀의 가장 오른쪽에 표시 됩니다.

7. 자료생성 버튼을 클릭하여 업로드 반영합니다.

### 16. e세로일괄등록 1-1 엑셀업로드 방법 안내

### • 메뉴위치 : 엑셀자료등록 > e세로일괄등록

발급된 세금계산서를 홈텍스에서 불러오고, 엑셀로 일괄 업로드 하는 메뉴입니다. 등록한 전표는 영업/구매자재/재고 → 세금계산서관리 → 세금계산서작성 메뉴에서 확인 가능합니다.

| 세로 일괄등록 🙁                                                                    |                                                                                                    |          |
|------------------------------------------------------------------------------|----------------------------------------------------------------------------------------------------|----------|
|                                                                              |                                                                                                    | 🔒 신규[F5] |
| 전표구분 매출<br>과세구분 과세/영세                                                        | ▼ 입력부서 관리부서 … 초 에세명기 오르거나                                                                                                    | 회순아 ···  |
| * <b>필수확인사항 *</b><br>e세로에서는 세금계신                                             |                                                                                                    | 5        |
| 따라서 공급가액과 품<br>일치하지 않는 자료에<br>불일치 자료는 세금계                                    | 명 · · · · · · · · · · · · · · · · · · ·                                                                                                    |          |
| 비등록자료 등록자료<br>1호 ■ 생성 불일치                                                    | · · · · · · · · · · · · · · · · · · ·                                                                                                    | 합계금액     |
|                                                                              | 네트워크<br>파일 이름(N):                                                                                                    | Þ        |
| ·거래처는 사업자변호<br>·물품은 전자세금계산/<br>·물품은<br>· · · · · · · · · · · · · · · · · · · | 한로 검색을 합니다. 일치하는 거래처가 없을 경우 가관처관리에서 사업자변호를 확인하세요.<br>사 목록조회<br>지연발급가산세가 적용되지 않습니다.<br>= 영분기별 목록조회 함면에서 조합할 수 있습니다.(공급(반는)자 등록번호 있력시 1년이내 조합 가능) 사업자 전환 월분기별 목록조회 -                                                       |          |
| 분류                                                                           | ● 전자세금계산서 (□ 위수탁 ) ○ 전자계산서 (□ 위수탁 )                                                                                                    |          |
| <ul> <li>→ 구분</li> <li>공급받는자</li> <li>등록번호</li> <li>종류</li> </ul>            | ● 매출 ○ 매입       조회기간       작성일자 ♥       2019-03-19       ■ * 2019-03-19       ■ 17% 57%         -전체-       ●       종사업장<br>번호       상호       ●         -전체-       ●       전체-       ♥       정렬       작성일자 ♥       내립차순 ♥ |          |
|                                                                              | 조희하기<br>(단위:원)                                                                                                    |          |
| 총 합계금역                                                                       | 총 공급가액 총 세액                                                                                                    |          |
| ※ 조회된 내용을 더                                                                  | ·남블릭하면 진자세금계산서 상세내용을 확인할 수 있습니다. 내려받기 목록출력 건별일괄출력 10 ✔ 확인                                                                                                    |          |
| □ 작성일지                                                                       | 자 발급일자 전송일자 <mark>전송일자 (종사업장 번호) 상호 대표자명 품목명 합계금역 공급가액 세액</mark>                                                                                                    |          |

#### [e세로 일괄등록 방법]

 홈텍스에서 각 회사로 로그인하여 세금계산서 리스트를 엑셀다운합니다.

NewZen

- 2. 엑셀열기 버튼을 클릭합니다
- 3. 저장한 엑셀파일을 선택합니다.
- 오류검사 버튼을 클릭하여 오류 검사를 합니다.
   오류가 있는 경우 셀의 색이 분홍색으로 바뀌며
   사유는 해당 셀의 가장 오른쪽에 표시 됩니다.
- 세금계산서생성 버튼을 클릭하여 업로드 반영 합니다.

- 단가적용 : 엑셀자료에 입력한 단가를 다시 재계산하여 금액을 계산
- 금액계산방식 : 단가에 VAT포함 금액일경우 체크
- 거래처매칭조건 : 엑셀자료와 ERP에 입력된 거래처의 매칭 조건
- 품목매칭조건 : 엑셀자료와 ERP에 입력된 물품의 매칭 조건
- 생성조건 : 엑셀자료의 각 레코드의 묶음 조건
- 견적상태 : 견적진행, 신청완료, 견적취소
- 재고창고 : 출고 될 재고창고
- 처리구분 : 견적서의 세액을 구분

| 견적서일괄등록 🙁                                                                                                    |                                                   |             |                                     |   |  |  |  |  |  |  |  |  |
|----------------------------------------------------------------------------------------------------|---------------------------------------------------|-------------|-------------------------------------|---|--|--|--|--|--|--|--|--|
| 초기화[F5]                                                                                                    |                                                   |             |                                     |   |  |  |  |  |  |  |  |  |
| 엑셀열기 금액재계산 오류검사 견적서생성                                                                                                    |                                                   |             |                                     |   |  |  |  |  |  |  |  |  |
| 처리구분 과 세 ▼       품목매칭조건 급변 ▼ 월         재고창고 원자재 ▼       거래처매칭조건 □ 코드 ▼ 월         견적상태 견적진행 ▼       금액계산방식 □ 단가에 ₩         생성조건 견적일/거래처 ▼       단가적용 □ 단가재적용         고적서생성시 품목매칭오류 무시(품목매칭이 안된 라인은 품명,규격명만이 | 품명 ☑ 규격<br>형식상호<br>JT포함<br>용(선택시에 엑셀상에 단가를<br>적용) | 를 무시하고 매출자동 | 입력부서 관리부서<br>입력사원 최순마<br>동단가설정을 반영) | • |  |  |  |  |  |  |  |  |
| 순변         전송         견적일         유효일         제목         코드         거래처명         번호         품번         품명         규격                                                                                       |                                                   |             |                                     |   |  |  |  |  |  |  |  |  |
|                                                                                                    |                                                   |             |                                     |   |  |  |  |  |  |  |  |  |
|                                                                                                    |                                                   |             |                                     |   |  |  |  |  |  |  |  |  |

메뉴위치: 엑셀자료등록 > 견적서일괄등록
 견적서를 일괄로 등록하는 메뉴로, 등록한 전표는 영업/구매자재/재고 → 영업판매 → 영업[견적]서작성 메뉴에서 확인 가능합니다.

## 17. 견적서일괄등록 1-1 명칭안내

41

## 17. 견적서일괄등록 1-1 엑셀업로드 방법 안내

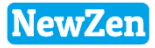

#### ● 메뉴위치 : 엑셀자료등록 〉 e세로일괄등록

견적서를 일괄로 등록하는 메뉴로, 등록한 전표는 영업/구매자재/재고 → 영업판매 → 영업[견적]서작성 메뉴에서 확인 가능합니다.

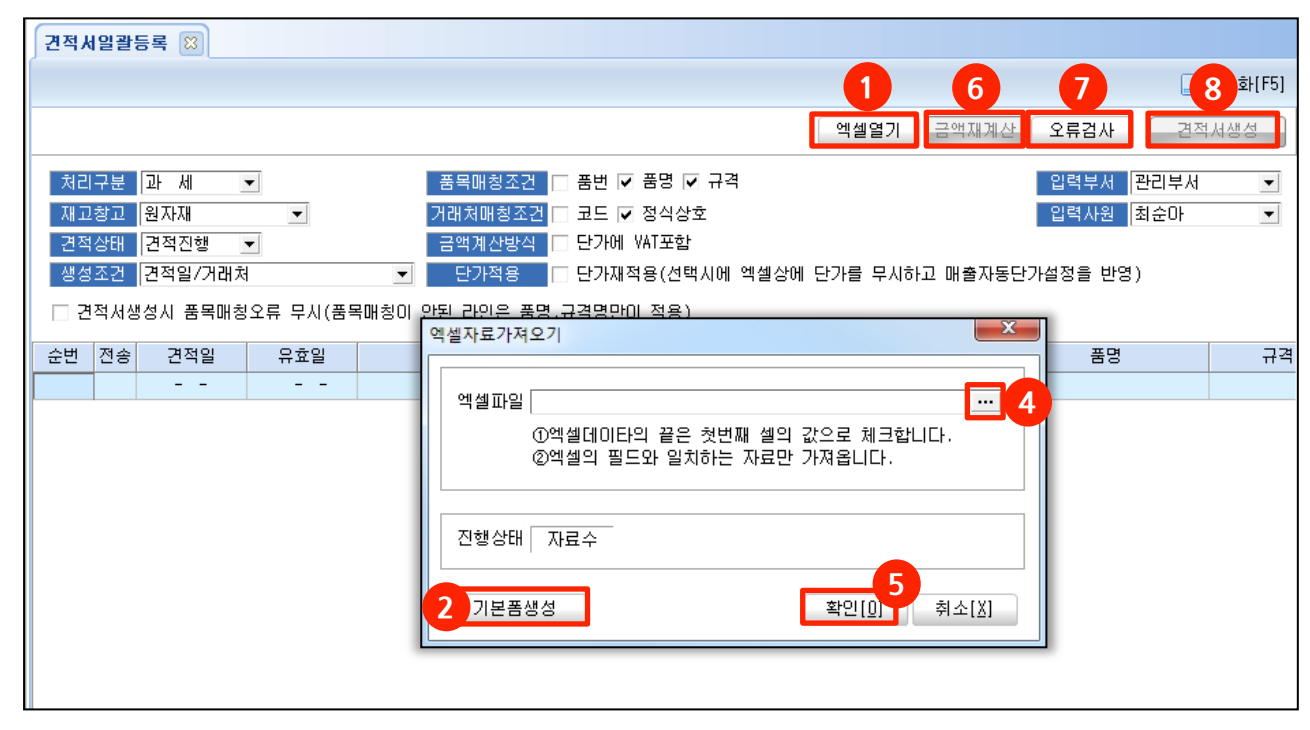

|    | - 19 - (°                             | •   <del>-</del> |      |                |         |      |          |       |          |               |
|----|---------------------------------------|------------------|------|----------------|---------|------|----------|-------|----------|---------------|
| 파달 | 실 홈                                   | 삽입               | 파    | 이지 레이          | 아웃      | 수식   | 데이터      | 검토 보  | .7  Easy | Document Crea |
| ſ  | 】 <mark>∦</mark> 잘라                   | 내기               | 맑은 . | 고딕             |         | * 11 | ੶ フᅣ ᠈᠂  | ≡≡≡   | ***      | 書⊽텍스트 줄 비     |
| 붙여 | · · · · · · · · · · · · · · · · · · · | 복사               | 가 2  | 77 <u>71</u> ▼ | ····· • | 🖄 -  | 가 ~ 배철 ~ | ≣ ≣ ≣ |          | 📴 병합하고 7      |
|    | 클립보드                                  | G.               |      |                | 글꼴      |      | Gi       |       | Ŗ        | 拮             |
|    | M10                                   |                  | •    | (              | $f_{x}$ |      |          |       |          |               |
|    | А                                     | B                | }    | С              |         | D 3  | E        | F     | G        | Н             |
| 1  | 견적일                                   | 유효업              | 길    | 제목             | 코       |      | 거래처명     | 번호    | 품번       | 품명            |
| 2  |                                       |                  |      |                |         |      |          |       |          |               |
| 3  |                                       |                  |      |                |         |      |          |       |          |               |
| 4  |                                       |                  |      |                |         |      |          |       |          |               |

[견적서 일괄등록 방법]

1. 엑셀열기 버튼을 클릭합니다.

2. 기본폼생성 버튼을 눌러 엑셀폼을 다운받습니다.

3. 엑셀 폼에 내용을 입력합니다.

\* 필수 입력 값 : 견적일, 거래처, 품명, 수량, 단가 4. 작업한 엑셀파일을 선택합니다.

5. 확인 버튼을 눌러 자료를 화면으로 불러옵니다.

6. 금액재계산 버튼을 클릭하여 재계산합니다.

7. 오류검사 버튼을 클릭하여 오류 검사를 합니다.

오류가 있는 경우 셀의 색이 분홍색으로 바뀌며

사유는 해당 셀의 가장 오른쪽에 표시 됩니다.

8. 견적서작성 버튼을 클릭하여 업로드 반영합니다.

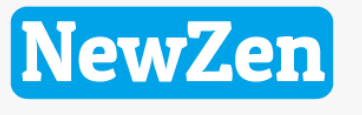

새로움과 혁신의 IT 기업 NEWZEN

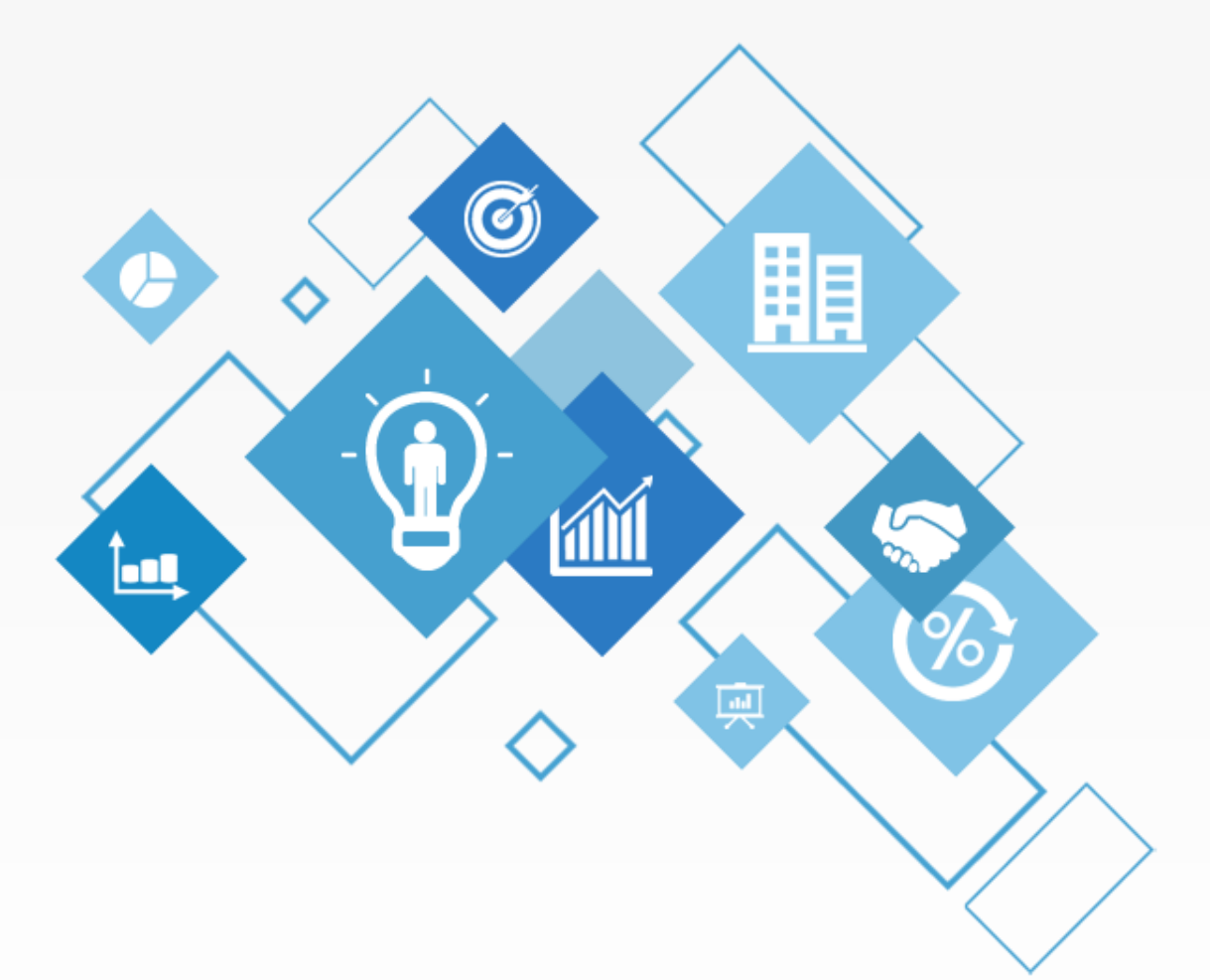

# 감사합니다.

1544-7230

Ver 10.1 19.03.11